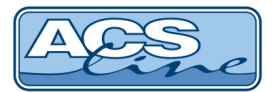

# **DOCHÁZKA - Intraweb**

## Intrawebové rozhraní programu Docházka

Uživatelská příručka

ESTELAR s. r. o. = Palackého 744/1 = 769 01 Holešov = Česká republika tel.: +420 573 394 894 = GSM: +420 777 295 466 = e-mail: obchod@estelar.cz = www.estelar.cz

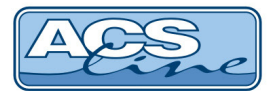

1

## OBSAH

| 1  | Docházkový systém - modul Intraweb | 3  |
|----|------------------------------------|----|
| 2  | Osobní údaje                       | 3  |
| 3  | Docházka zaměstnance               | 4  |
| 4  | Historie průchodů                  | 5  |
| 5  | Zpracovaná docházka                | 6  |
| 6  | Denní výsledky                     | 13 |
| 7  | Měsíční výsledky                   | 14 |
| 8  | Variabilní výsledky                | 15 |
| 9  | Omezení docházky                   | 16 |
| 10 | Mzdové položky                     | 16 |
| 11 | Vložení docházky                   | 17 |
| 12 | Vložení historie průchodů          | 19 |
| 13 | Schvalování docházky               | 20 |
| 14 | Editace měsíčních vysledků         | 21 |
| 15 | Plánování absence                  | 22 |
| 16 | Schvalování absencí                | 24 |
| 17 | Kalendář                           | 27 |

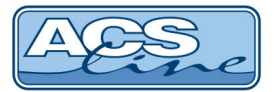

| 18 | Přehled plánovaných směn | 28 |
|----|--------------------------|----|
| 19 | Plánování kapacit        | 29 |
| 20 | Služební cesty           | 30 |
| 21 | Počty zaměstnanců        | 34 |
| 22 | Monitorování             | 35 |
| 23 | Zablokování karty        | 36 |
| 24 | Odblokování karty        | 37 |
| 25 | Změna hesla              | 38 |
| 26 | Odhlásit                 | 38 |

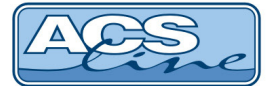

### **1** Docházkový systém - modul Intraweb

Intraweb slouží k prohlížení docházky pomocí internetového prohlížeče, na základě přiřazených práv jednotlivým zaměstnancům (uživatelům). V intrawebu lze také plánovat absence, vkládat události podobně jako na docházkovém terminálu.

Práce s modulem Intraweb je velice jednoduchá a intuitivní a je stejná jako prohlížení webových stránek.

|       | Přihlášení uživatele |
|-------|----------------------|
| Jméno |                      |
| Heslo |                      |
|       | Vstup                |

Na Intraweb se vstupuje na základě vyplněného uživatelského **Jména** a **Hesla**, přiděleného každému uživateli správcem.

Zde uvedené kapitoly s ukázkou obrazovky a popisem jsou ve stavu, jak se zobrazují každému jednotlivému pracovníkovi, který má nastavena oprávnění pouze na svou docházku.

#### 2 Osobní údaje

V tomto odkazu se zobrazují podrobné informace přihlášené osoby. Automaticky zobrazovaný údaj je **Jméno** a **Příjmení** osoby. Další údaje jsou nastavitelné v programu DOCHÁZKA.

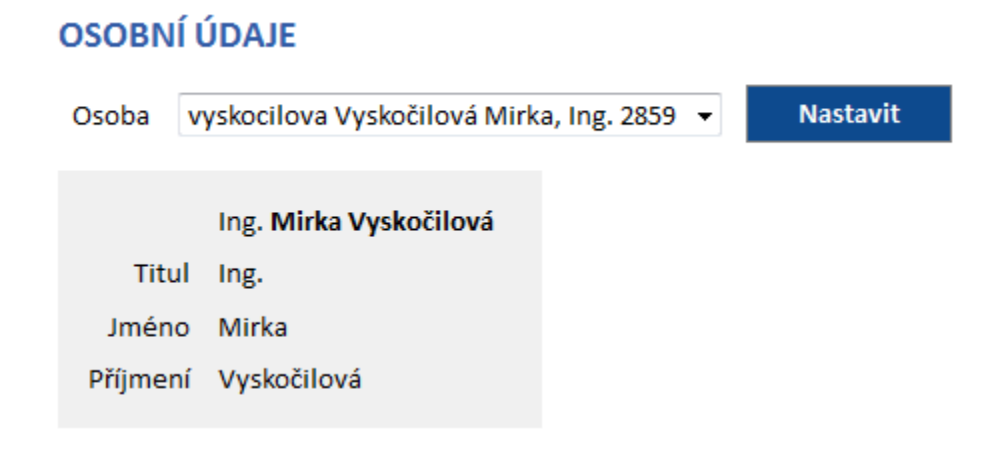

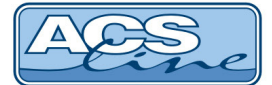

### 3 Docházka zaměstnance

V tomto okně se zobrazuje přehled všech operací (událostí), které byly zaznamenány docházkovým terminálem, vloženy uživatelem do původní docházky. Lze prohlížet a zobrazovat různá měsíční období pomocí

rozbalovacího menu a tlačítka Nastavit . Zámek ( ) u položky Období, se zobrazuje u uzavřeného období. Také lze <u>Skrýt poznámky</u> nebo <u>Zobrazit poznámky</u> stiskem na příslušný podtržený název odkazu.

#### DOCHÁZKA ZAMĚSTNANCE Období Říjen 2012 🕶 - všechno - 👻 Rozdělení - všechno -Nastavit Osoba vyskocilova Vyskočilová Mirka, Ing. 2859 Skrýt poznámky 1.10.2009 06:54 Příchod 16:24 Odchod 06:43 Příchod 15:39 Odchod 2.10.2009 3.10.2009 4.10.2009 5.10.2009 06:48 Příchod 16:09 Odchod 6.10.2009 06:48 Příchod 15:52 Odchod 7.10.2009 06:51 Příchod 15:35 Odchod 8.10.2009 06:46 Příchod 11:28 Nemoc 9.10.2009 06:35 Příchod 16:02 Odchod 10.10.2009 11.10.2009 12.10.2009 06:45 Příchod 14:34 Odchod 13.10.2009 07:50 Příchod 15:52 Odchod 14.10.2009 06:39 Příchod 15:50 Odchod 15.10.2009 06:23 Příchod 16.10.2009 06:37 Příchod 15:22 Odchod 17.10.2009 18.10.2009 19.10.2009 06:37 Příchod 15:49 Odchod 20.10.2009 07:03 Příchod 15:21 Odchod 21.10.2009 06:31 Příchod 16:04 Odchod 22.10.2009 06:34 Příchod 18:00 Odchod 23.10.2009 06:19 Příchod 14:38 Odchod 24.10.2009 25.10.2009 26.10.2009 06:34 Příchod 16:04 Odchod 27.10.2009 06:45 Příchod 15:08 Odchod 28.10.2009 29.10.2009 06:28 Příchod 16:02 Odchod 30.10.2009 31.10.2009

Seznam zobrazuje jednotlivé dny v měsíci a k nim provedené operace. Na jednom řádku je možné mít několik operací (např. Práce, Přestávka, Lékař, Práce a Odchod). V případě, že řádek je prázdný, tak daný den neproběhla žádná operace.

Uživatelé s právy pro schvalování docházky mohou schvalovat docházku. Schválení je provedeno stiskem odkazu "<u>Schválit docházku</u>", zápisem datumu, do kdy si přejete docházku schválit a v jaké úrovni. Schválení

provedete stiskem tlačítka

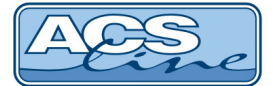

### 4 Historie průchodů

V historii průchodů zaměstnance je zobrazen přehled průchodů, které byly zaznamenány průchodovými terminály nebo vloženy manuálně uživatelem do historie průchodů. Záznamy slouží pro sledování přístupu do objektů. Lze prohlížet a zobrazovat různá měsíční období pomocí rozbalovacího menu a tlačítka

Nastavit . Zámek ( ) u položky Období, se zobrazuje u uzavřeného období. Také lze <u>Skrýt poznámky</u> nebo <u>Zobrazit poznámky</u> stiskem na příslušný podtržený název odkazu.

| PRŮCHODY OSOBY |           |                                                     |       |              |     |  |  |  |  |  |
|----------------|-----------|-----------------------------------------------------|-------|--------------|-----|--|--|--|--|--|
| Období         | Srpen 20  | Srpen 2011 🔹                                        |       |              |     |  |  |  |  |  |
| Osoba          | vyskocile | vyskocilova Vyskočilová Mirka, Ing. 2859 👻 Nastavit |       |              |     |  |  |  |  |  |
|                | Skrýt poz | námky                                               |       |              |     |  |  |  |  |  |
|                |           |                                                     |       |              |     |  |  |  |  |  |
| 1.8.2011       |           |                                                     |       |              |     |  |  |  |  |  |
| 2.8.2011       |           |                                                     |       |              |     |  |  |  |  |  |
| 3.8.2011       |           |                                                     |       |              |     |  |  |  |  |  |
| 4.8.2011       | 11:07     | Otevření dveří                                      | 15:53 | Otevření dve | eří |  |  |  |  |  |
| 5.8.2011       | 15:09     | Otevření dveří                                      |       |              |     |  |  |  |  |  |
| 6.8.2011       |           |                                                     |       |              |     |  |  |  |  |  |
| 7.8.2011       |           |                                                     |       |              |     |  |  |  |  |  |
| 8.8.2011       |           |                                                     |       |              |     |  |  |  |  |  |
| 9.8.2011       |           |                                                     |       |              |     |  |  |  |  |  |
| 10.8.2011      | L         |                                                     |       |              |     |  |  |  |  |  |
| 11.8.2011      | L         |                                                     |       |              |     |  |  |  |  |  |
| 12.8.2011      | L         |                                                     |       |              |     |  |  |  |  |  |
| 13.8.2011      | L         |                                                     |       |              |     |  |  |  |  |  |
| 14.8.2011      | L         |                                                     |       |              |     |  |  |  |  |  |
| 15.8.2011      | L         |                                                     |       |              |     |  |  |  |  |  |
| 16.8.201       | L         |                                                     |       |              |     |  |  |  |  |  |
| 17.8.2011      | L         |                                                     |       |              |     |  |  |  |  |  |
| 18.8.2011      | L         |                                                     |       |              |     |  |  |  |  |  |
| 19.8.2011      | L         |                                                     |       |              |     |  |  |  |  |  |
| 20.8.201       | L         |                                                     |       |              |     |  |  |  |  |  |
| 21.8.201       | L         |                                                     |       |              |     |  |  |  |  |  |
| 22.8.201       | L         |                                                     |       |              |     |  |  |  |  |  |
| 23.8.201       | L         |                                                     |       |              |     |  |  |  |  |  |
| 24.8.201       | L         |                                                     |       |              |     |  |  |  |  |  |
| 25.8.201       | L         |                                                     |       |              |     |  |  |  |  |  |
| 26.8.201       | L         |                                                     |       |              |     |  |  |  |  |  |
| 27.8.201       | L         |                                                     |       |              |     |  |  |  |  |  |
| 28.8.201       | L         |                                                     |       |              |     |  |  |  |  |  |
| 29.8.2011      | L         |                                                     |       |              |     |  |  |  |  |  |
| 30.8.201       | L         |                                                     |       |              |     |  |  |  |  |  |
| 31.8.2011      | L         |                                                     |       |              |     |  |  |  |  |  |

Seznam zobrazuje jednotlivé dny v měsíci a k nim jednotlivé průchodové operace. Na jednom řádku je možné mít několik operací (např. Otevření dveří apod.). V případě, že řádek je prázdný, tak daný den neproběhl žádný průchod.

Uživatelé s právy pro schvalování docházky mohou schvalovat docházku. Schválení je provedeno stiskem odkazu "<u>Schválit docházku</u>", zápisem datumu, do kdy si přejete docházku schválit a v jaké úrovni. Schválení

provedete stiskem tlačítka

Provést

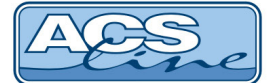

#### 5 Zpracovaná docházka

V intrawebu je zobrazen celkový přehled záznamů zpracované docházky v barevných intervalech. V seznamu jsou uvedeny jednotlivé dny v měsíci a k nim provedené operace s hodnotami odpracované doby v závorce. Zpracované intervaly mají definovaný počátek, konec, skutečnou i započtenou délku, přiřazenou směnu, podle které se může lišit zaokrouhlení tohoto intervalu. Všechny tyto vlastnosti systém nastaví podle definovaných podmínek.

Uživatelsky lze měnit zobrazené období. Zámek (=) u položky Období, se zobrazuje u uzavřeného období. Také lze <u>Skrýt poznámky</u> nebo <u>Zobrazit poznámky</u> stiskem na příslušný podtržený název odkazu. Sloupce zobrazené před a za denními výsledky je možné nastavit v programu Docházka.

Podle nastavení aplikace mohou být nad seznamem odkazy na zobrazení zpracované docházky. V seznamu je potom možné zobrazit zpracovanou docházku v grafické i textové podobě (<u>grafická i text</u>), jen textové (<u>text</u>), jen grafické (<u>grafická</u>) nebo nezobrazovat ani textovou ani grafickou podobu (<u>nic</u>).

V levé části je zobrazen stav schválení docházky dle jednotlivých úrovní (zelená, žlutá, červená). Barvy ukazují, ke kterým dnům je docházka schválena a jaké úrovně dosahuje.

| aobi    | Říjen 2009                                   | +                              |                            |                                   |         |       |         |  |  |  |  |  |
|---------|----------------------------------------------|--------------------------------|----------------------------|-----------------------------------|---------|-------|---------|--|--|--|--|--|
| zdělení | - všechno - 🔹 - všechn                       | 0                              |                            |                                   |         |       |         |  |  |  |  |  |
| oba     | vyskočilova Vyskočilová Mirka 002 - Nastavit |                                |                            |                                   |         |       |         |  |  |  |  |  |
|         | Skrýt poznámky                               |                                |                            |                                   |         |       |         |  |  |  |  |  |
| Datu    | m Odpracovaná doba                           |                                |                            |                                   | Začátok | Konoc | Doznámk |  |  |  |  |  |
| 1.10.20 | 09 8:00                                      | 07:00 Dříchod (4:20) 1         | 11:20 Běostávka (0:20) 1   | 12:00 Dříchod (2:20) 1 >> 15:20   | 07:00   | 15:30 | TOZHUMA |  |  |  |  |  |
| 2 10 20 | 09 8:00                                      | 07:00 Příchod (4:30) - 1       | 11:30 Přestávka (0:30) - 1 | 12:00 Příchod (3:30) - 1 >> 15:30 | 07.00   | 15:30 |         |  |  |  |  |  |
| 3.10.20 | 09                                           | 07:00 Prichod (4:30)           | 11:30 Prestavka (0:30)     | 12:00 Prichod (3:30) >> 15:30     | 07.00   | 15.50 |         |  |  |  |  |  |
| 4.10.20 | 09                                           |                                |                            |                                   |         |       |         |  |  |  |  |  |
| 5.10.20 | 09 8:00                                      | 07:00 Příchod (4:30)           | 11:30 Přestávka (0:30)     | 12:00 Příchod (3:30) >> 15:30     | 07:00   | 15:30 |         |  |  |  |  |  |
| 6.10.20 | 09                                           | 07:00 Dovolená (8:00) >> 15:00 |                            |                                   | 07:00   | 15:00 |         |  |  |  |  |  |
| 7.10.20 | 09 8:00                                      | 07:00 Příchod (4:30)           | 11:30 Přestávka (0:30)     | 12:00 Příchod (3:30) >> 15:30     | 07:00   | 15:30 |         |  |  |  |  |  |
| 8.10.20 | 09 7:00                                      | 08:00 Příchod (4:30)           | 12:20 Přestávka (0:20)     | 12:00 Příchod (2:20) >> 15:20     | 07:00   | 15:30 | zubař   |  |  |  |  |  |
| 9.10.20 | 09 8:00                                      | 07:00 Příchod (4:30)           | 11:30 Přestávka (0:30)     | 13:00 Příchod (2:30) >> 15:30     | 07:00   | 15:30 |         |  |  |  |  |  |
| 10.10.2 | 009                                          | 07.00 Priciou (4.50)           | 11.50 Prestavka (0.50)     | 12.00 Phonod (3.30/ >> 13.30      |         |       |         |  |  |  |  |  |
| 11.10.2 | 009                                          |                                |                            |                                   |         |       |         |  |  |  |  |  |
| 12.10.2 | 009 8:00                                     | 07:00 Příchod (4:30)           | 11:30 Přestávka (0:30)     | 12:00 Příchod (3:00) >> 15:00     | 07:00   | 15:00 |         |  |  |  |  |  |
| 13.10.2 | 009 8:00                                     | 07:00 Příchod (4:30)           | 11:30 Přestávka (0:30)     | 12:00 Příchod (3:00) >> 15:00     | 07:00   | 15:00 |         |  |  |  |  |  |
| 14.10.2 | 009 8:00                                     | 07:00 Příchod (4:30)           | 11:30 Přestávka (0:30)     | 12:00 Příchod (3:00) >> 15:00     | 07:00   | 15:00 |         |  |  |  |  |  |
| 15.10.2 | 009 8:00                                     | 07:00 Příchod (4:30)           | 11:30 Přestávka (0:30)     | 12:00 Příchod (3:00) >> 15:00     | 07:00   | 15:00 |         |  |  |  |  |  |
| 16.10.2 | 8:00                                         | 07:00 Příchod (4:30)           | 11:30 Přestávka (0:30)     | 12:00 Příchod (3:00) >> 15:00     | 07:00   | 15:00 |         |  |  |  |  |  |
| 17.10.2 | 009                                          |                                |                            |                                   |         |       |         |  |  |  |  |  |
| 18.10.2 | 009                                          |                                |                            |                                   |         |       |         |  |  |  |  |  |
| 19.10.2 | 009 8:00                                     | 07:00 Příchod (4:30)           | 11:30 Přestávka (0:30)     | 12:00 Příchod (3:00) >> 15:00     | 07:00   | 15:00 |         |  |  |  |  |  |
| 20.10.2 | 009 8:00                                     | 07:00 Příchod (4:30)           | 11:30 Přestávka (0:30)     | 12:00 Příchod (3:00) >> 15:00     | 07:00   | 15:00 |         |  |  |  |  |  |
| 21.10.2 | 009 8:00                                     | 07:00 Příchod (4:30)           | 11:30 Přestávka (0:30)     | 12:00 Příchod (3:00) >> 15:00     | 07:00   | 15:00 |         |  |  |  |  |  |
| 22.10.2 | 009 8:00                                     | 07:00 Příchod (4:30)           | 11:30 Přestávka (0:30)     | 12:00 Příchod (3:00) >> 15:00     | 07:00   | 15:00 |         |  |  |  |  |  |
| 23.10.2 | 009 8:00                                     | 07:00 Příchod (4:30)           | 11:30 Přestávka (0:30)     | 12:00 Příchod (3:00) >> 15:00     | 07:00   | 15:00 |         |  |  |  |  |  |
| 24.10.2 | 009                                          |                                | . ,                        |                                   |         |       |         |  |  |  |  |  |
| 25.10.2 | 009                                          |                                |                            |                                   |         |       |         |  |  |  |  |  |
| 26.10.2 | 009 8:00                                     | 07:00 Příchod (4:30)           | 11:30 Přestávka (0:30)     | 12:00 Příchod (3:00) >> 15:00     | 07:00   | 15:00 |         |  |  |  |  |  |
| 27.10.2 | 009 8:00                                     | 07:00 Příchod (4:30)           | 11:30 Přestávka (0:30)     | 12:00 Příchod (3:00) >> 15:00     | 07:00   | 15:00 |         |  |  |  |  |  |
| 28.10.2 | 009                                          |                                |                            |                                   |         |       |         |  |  |  |  |  |
| 29.10.2 | 009 8:00                                     | 07:00 Příchod (4:30)           | 11:30 Přestávka (0:30)     | 12:00 Příchod (3:00) >> 15:00     | 07:00   | 15:00 |         |  |  |  |  |  |
| 30.10.2 | 009 8:00                                     | 07:00 Příchod (4:30)           | 11:30 Přestávka (0:30)     | 12:00 Příchod (3:00) >> 15:00     | 07:00   | 15:00 |         |  |  |  |  |  |
|         | 000                                          |                                |                            |                                   |         |       |         |  |  |  |  |  |

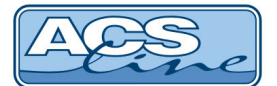

Uživatelé s právy pro schvalování docházky mohou schvalovat docházku. Schválení je provedeno stiskem odkazu "<u>Schválit docházku</u>", zápisem datumu, do kdy si přejete docházku schválit a v jaké úrovni. Schválení

provedete stiskem tlačítka **Provést**. Taktéž mohou stiskem odkazu "<u>Vložit přestávky</u>" vložit přestávky pro všechny dny zpracované docházky.

Uživatelé s právy mohou rovně přepočítat výsledky docházky tlačítkem Přepočítat . Pro tuto funkci je nutné mít správně nastavenou cestu k agentům. Pokud jsou v seznamu editovatelné hodnoty (například Poznámka), potom je pod seznamem zobrazeno tlačítko Uložit

Uživatelé s právy mohou v seznamu zpracované docházky provádět následující operace:

#### ⇒ 🗋 vkládat nové záznamy,

⇒ editovat záznam (stiskem podtrženého odkazu, například 07:00 Příchod),

⇒ ditovat řádek,

⇒ 🔊 smazat celý řádek,

Tyto funkce je možné využít jen, pokud je docházka zpracovaná a není ještě schválená a pokud má uživatel právo Editovat výsledky (Karta zaměstnance -> Intraweb).

⇒ Po stisknutí tlačítka 🕒 Nový záznam se zobrazí formulář pro vložení nového záznamu:

#### EDITACE DOCHÁZKY

|                  | vyskocilova Mirka Vyskočilov |    |            |    |                     |                 |  |  |  |
|------------------|------------------------------|----|------------|----|---------------------|-----------------|--|--|--|
|                  | Po 4.3.2013                  |    | Pro více d | nů |                     |                 |  |  |  |
| Zobrazený čas od | 8:00                         | do | 16:30      |    |                     |                 |  |  |  |
| Započtený čas od | 8:00                         | do | 16:00      |    |                     |                 |  |  |  |
| Operace          | Příchod                      | •  | 01         | -  |                     |                 |  |  |  |
| Směna            | Noční směna 8                |    |            | •  |                     |                 |  |  |  |
| Rozdělení        | Technická podpora            | •  | ТР         | •  |                     |                 |  |  |  |
| Poznámka         |                              |    |            |    |                     |                 |  |  |  |
| Zpracoval        |                              |    |            |    |                     |                 |  |  |  |
|                  | Automaticky vložit přestávky |    |            |    |                     |                 |  |  |  |
| << zpět          | ОК                           |    |            |    | Podle původní doch. | Podle kalendáře |  |  |  |

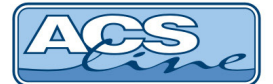

- Osoba osoba, které se vkládá záznam zpracované docházky. Před jménem i za jménem se můžou zobrazit další údaje osoby. Je to například hodnota, která je zadaná v Uživatelském poli 1, přihlašovací jméno nebo osobní číslo zaměstnance. Nastavení dalších údajů provedete v programu Docházka (Nastavení intrawebu -> Obecné -> Výběr osob - před/za jménem zobrazit).
- Datum den a datum, pro které se vkládá záznam zpracované docházky.
- Pro více dnů/do pokud stisknete podtržený odkaz, budete moct vložit datum, do kterého se mají záznamy opakovat.
- Zobrazený čas od do zadejte časový úsek, který má být zobrazen.
- Započtený čas od do zadejte časový úsek, který má být započten.
- Operace zvolte v menu patřičnou operaci (např. příchod, odchod, služební cesta). Nemáte-li na výběr žádné operace je třeba je nastavit v programu Docházka (menu Terminály -> Operace terminálu -> formulář konkrétní operace -> první záložka formuláře -> pole Manuálně vkládat přes Intraweb musí být zaškrtnuto). Nastavení je třeba provést pro všechny operace, které se mají zobrazovat na výběr v Intrawebu.
- Směna z nabídky zvolte požadovanou směnu.
- Rozdělení vyberte rozdělení, u kterého chcete zobrazit přítomnost osob. Pokud rozdělení není na výběr, nemáte ho nastavené v programu Docházka (nastavení intrawebu -> Editace docházky -> Typ rozdělení pro editaci). Pokud jste v programu Docházka (nastavení intrawebu -> Editace docházky -> Zadání rozdělení je povinné) určili zatržením, že je zadání rozdělení povinné, je nutné jej vybrat. Pokud rozdělení v tomto případě nevyberete, zobrazí se vám hláška: "Není zadáno rozdělení docházky!".
- Poznámka libovolná poznámka k zadávanému záznamu.
- Zpracoval jméno uživatele, který záznam vložil.
- Automaticky vložit přestávky u vkládaného záznamu bude po zatržení pole automaticky vložena přestávka.

Po provedení potřebných úprav stiskněte tlačítko

Stiskem tlačítka

OK

Přes odkaz <u><< zpět</u> se vrátíte na seznam zpracované docházky zaměstnance bez uložení zapsaných údajů.

Podle původní doch.

se provede znovu sestavení intervalů docházky podle původních záznamů terminálů. Při použití této funkce přijdete o ruční záznamy editace ve vybraném dni.

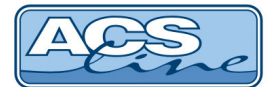

Stiskem tlačítka **Podle kalendáře** provedete automatické vygenerování docházky podle nastavených směn v kalendáři. Po stisku tlačítka se vám zobrazí formulář **Vygenerování docházky podle kalendáře**:

#### VYGENEROVÁNÍ DOCHÁZKY PODLE KALENDÁŘE

|                                                                                                    | <b>Březen 2013</b><br>vyskocilova Mirka Vyskočilová, Ing. 2859<br>Datum posledního zpracování docházky: 31.3.2013 |  |  |  |  |  |  |  |  |  |  |
|----------------------------------------------------------------------------------------------------|----------------------------------------------------------------------------------------------------|--|--|--|--|--|--|--|--|--|--|
| Datum od                                                                                                    | 4.3.2013 do 4.3.2013                                                                                              |  |  |  |  |  |  |  |  |  |  |
| Operace                                                                                                    | ▼ ▼                                                                                                    |  |  |  |  |  |  |  |  |  |  |
| Délka                                                                                                    | Celá směna Celá směna 1. půlka směny 2. půlka směny                                                               |  |  |  |  |  |  |  |  |  |  |
| <ul> <li>Použít počátek a konec směny</li> <li>Použít časy pevného jádra</li> <li>Automaticky opakovat v následujících dnech</li> </ul> |                                                                                                    |  |  |  |  |  |  |  |  |  |  |
|                                                                                                    | Vložit << zpět                                                                                                    |  |  |  |  |  |  |  |  |  |  |

V horní části formuláře je zobrazen měsíc, ve kterém je operace vkládána, jméno a příjmení osoby a datum posledního zpracování docházky.

- **Datum od do** zadejte rozsah dnů pro vygenerování docházky podle kalendáře.
- Operace zvolte v menu patřičnou operaci (např. příchod, odchod, služební cesta). Systém vloží takto zvolenou operaci. Nemáte-li na výběr žádné operace je třeba je nastavit v programu Docházka (menu Terminály -> Operace terminálu -> formulář konkrétní operace -> první záložka formuláře -> pole Manuálně vkládat přes Intraweb musí být zaškrtnuto). Nastavení je třeba provést pro všechny operace, které se mají zobrazovat na výběr v Intrawebu.
- Délka z nabídky zvolte, zda se jedná o celou směnu, první půlku směny nebo o druhou půlku směny.
- Použít počátek a konec směny pokud je tato položka při vkládání dat vypnuta provede se vložení od času počátku směny a v délce nastavené v definici směny. Pokud je položka zaškrtnuta provede se vložení intervalu omezeného počátkem a koncem směny.
- Použít časy pevného jádra změní podmínky vkládání na časy určené pevným jádrem směny.
- Automaticky opakovat v následujících datech operace se bude automaticky opakovat v následujících dnech. Zvolená operace musí mít povoleno automatické opakování.

TIP: Tímto způsobem je možné hromadně vkládat např. celozávodní dovolenou.

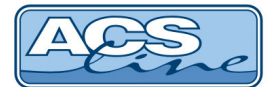

EDITACE DOCHÁZKY

⇒ Po stisku podtrženého odkazu (například 07:00 Příchod) se zobrazí formulář pro editaci vybraného záznamu:

|                  | Ing. Mirka  | Vyskočilová             |    |       |   |                                |  |  |  |
|------------------|-------------|-------------------------|----|-------|---|--------------------------------|--|--|--|
|                  | Čt 30.6.201 | 11                      |    |       |   |                                |  |  |  |
| Zobrazený čas od | 14:00       |                         | do | 18:30 |   | = <b>4:30</b> (zobrazená doba) |  |  |  |
| Započtený čas od | 14:00       |                         | do | 18:30 |   | = 4:30 (započtená doba)        |  |  |  |
| Operace          | Služební    | cesta                   | -  | 04    | • |                                |  |  |  |
| Směna            | Odpoledr    | ní směna 8              |    |       |   |                                |  |  |  |
| Rozdělení        | S 2         |                         | •  | 22    | • | •                              |  |  |  |
| Poznámka         |             |                         |    |       |   |                                |  |  |  |
| Zpracoval        |             |                         |    |       |   |                                |  |  |  |
|                  | C Autom     | aticky vložit přestávky |    |       |   |                                |  |  |  |
|                  |             |                         |    |       |   |                                |  |  |  |
| << zpět          | ОК          |                         |    |       |   | Zrušit záznam                  |  |  |  |
|                  |             |                         |    |       |   |                                |  |  |  |

Ve formuláři v levém horním rohu ve čtverečku se zobrazí barva úrovně, kterou je docházka schválena (v červeně vyznačené oblasti). Pokud je docházka již schválena, není možné ve formuláři provádět změny (všechna editovatelná pole zešednou).

Pokud není docházka schválena, je možné v tomto formuláři upravit daný interval denního záznamu dle potřeby. Upravuje se buď v řádku zobrazený čas a tato oprava následně upraví graficky celou docházku daného dne ve zvoleném intervalu nebo se opravuje interval v řádku započtený čas, kde výsledek bude upraven tak, že nedojde k umazání/přidání grafického záznamu celé části, ale zobrazí se daná úprava jako zub a bude vidět původní délka odpracované doby, ale započtena bude pouze její část. Rozdíl po této opravě je pak zapsán v řádku Úprava (v programu Docházka).

Tlačítkem zobrazený interval denního záznamu smažete. Před samotným smazáním intervalu budete dotázáni, zda si opravdu chcete zrušit tento záznam. Po potvrzení bude záznam odstraněn. Popis ostatních funkcí viz výše.

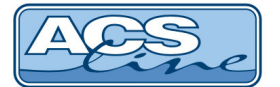

⇒ Po stisknutí tlačítka 🞽 Editovat řádek se zobrazí formulář pro editaci vybraného řádku:

#### EDITACE DOCHÁZKY

|       | vysko | ocilova Mirka V | /yskočilová, Ing. 2859 |                     |   |                 |
|-------|-------|-----------------|------------------------|---------------------|---|-----------------|
|       | Čt 30 | .6.2011         |                        |                     |   |                 |
|       |       |                 |                        |                     |   |                 |
| od    | do    |                 |                        |                     |   |                 |
| 14:00 | 18:30 | Operace         | Služební cesta         |                     | • | 04 🔻            |
|       |       | Směna           | Odpolední směna 8      |                     |   | •               |
|       |       | Rozdělení       | S 2                    |                     | • | 22 🔻            |
|       |       | Poznámka        |                        |                     |   |                 |
| 18:30 | 19:00 | Operace         | Přestávka              |                     | • | 02 🔻            |
|       |       | Směna           | Odpolední směna 8      |                     |   | •               |
|       |       | Rozdělení       | S 2                    |                     | • | 22 🔻            |
|       |       | Poznámka        |                        |                     |   |                 |
| 19:00 | 22:00 | Operace         | Služební cesta         |                     | • | 04 🔻            |
|       |       | Směna           | Odpolední směna 8      |                     |   | •               |
|       |       | Rozdělení       | S 2                    |                     | • | 22 🔻            |
|       |       | Poznámka        |                        |                     |   |                 |
|       |       |                 |                        |                     |   |                 |
| ОК    |       | zpět            | Vložit přestávky       | Podle původní doch. | F | Podle kalendáře |
|       |       |                 |                        |                     |   |                 |

Stiskem tlačítka Vložit přestávky zobrazíte dotaz, zda opravdu chcete automaticky vložit přestávky. Po odsouhlasení dotazu se provede vložení přestávek a zároveň se zobrazí informace o průběhu vkládání (například: Vložení přestávky proběhlo v pořádku). Popis ostatních funkcí viz výše.

⇒ Po stisku tlačítka Smazat celý řádek se zobrazí dotaz, zda si opravdu přejete smazat celý řádek. Po potvrzení dotazu tlačítkem OK bude celý řádek smazán.

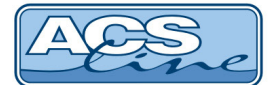

Ve zpracované docházce je možné zobrazit řádky pro editaci měsíčních výsledků a mzdových položek.

|                   | Hodiny | Dny   | Kalendářní dny |                                        | Částka |
|-------------------|--------|-------|----------------|----------------------------------------|--------|
| Odprac.           | 97:30  | 10,75 | 0,00           | Osobní příplatek                       | 500,00 |
| Nařízený přesčas  |        |       |                | Zvláštní příplatek                     |        |
| Převáděný přesčas | -6:45  |       |                | Odměny za vynálezy a zlepšovací návrhy | 100,00 |

Ve zpracované docházce je možné zobrazit přehled měsíčních výsledků. Přehled se zobrazí pod seznamem zpracované docházky. Řádky a jejich zobrazení je stejné jako u odkazu Měsíční výsledky.

| Kód časové složky | Časová složka                           | Hodiny | Pracovní dny | Kalendářní dny |
|-------------------|-----------------------------------------|--------|--------------|----------------|
| 100               | Odpracovaná doba                        | 159:00 | 19.75        | 0              |
| 103               | Odpracovaná doba odpoledne              | 20:00  | 0            | 0              |
| 105               | Ztížené prostředí                       | 50:00  | 0            | 0              |
| 110               | Přesčas 25%                             | -1:00  | 0            | 0              |
| 146               | Režimový příplatek                      | 159:00 | 0            | 0              |
| 147               | Bonus procenta                          | 0:00   | 70           | 0              |
| 200               | Dovolená                                | 8:00   | 1            | 0              |
| 970               | Norma podle plánování                   | 75:30  | 10           | 0              |
| 982               | Celkový přesčas včetně převodu z minula | -1:00  | 0            | 0              |
| 990               | Proplacená doba                         | 181:30 | 0            | 0              |
| 992               | Absence celkem                          | 8:00   | 1            | 0              |
| 993               | Přestávky                               | 1:00   | 0            | 0              |
| 994               | Stravenky                               | 0:00   | 0            | 20             |
| 995               | Celkový přesčas                         | -1:00  | 0            | 0              |
| 996               | Proplacený přesčas                      | 21:30  | 0            | 0              |
| 997               | Převáděný přesčas                       | -22:30 | 0            | 0              |
| 998               | Skutečná norma                          | 160:00 | 20           | 0              |
| 999               | Norma                                   | 168:00 | 21           | 0              |

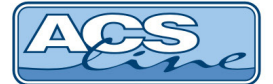

### 6 Denní výsledky

Dle nastavení systému, se v této části zobrazují denní výsledky jednotlivých časových složek. V levé části je zobrazen stav schválení docházky dle jednotlivých úrovní (zelená, žlutá, červená). V pravé části je možné zobrazit původní docházku. Uživatelsky lze měnit zobrazené období. Zámek () u položky Období, se zobrazuje u uzavřeného období.

#### DENNÍ VÝSLEDKY ZAMĚSTNANCE

| Ob          | odobí     | Říjen 2009               |             | <b>-</b> |       |      |                     |           |         |       |         |       |        |
|-------------|-----------|--------------------------|-------------|----------|-------|------|---------------------|-----------|---------|-------|---------|-------|--------|
| Rozdělení - |           | - všechno - 🔻 🛛 - všechn | io - 🔻      |          | Nasta | vit  |                     |           |         |       |         |       |        |
| Os          | oba       | vyskocilova Vyskočilová  | Mirka 002   | •        |       |      |                     |           |         |       |         |       |        |
|             | Datum     | Odpracovaná doba         | Přesčas 25% | Dovolená | Nemoc | OČR  | Lékař - zaměstnanec | Stravenky | Školení |       |         |       |        |
|             | 1.10.200  | 9 8:00                   |             |          |       |      |                     | 1         |         | 06:54 | Příchod | 16:24 | Odchod |
|             | 2.10.200  | 9 8:00                   |             |          |       |      |                     | 1         |         | 06:43 | Příchod | 15:39 | Odchod |
| I           | 3.10.200  | Э                        |             |          |       |      |                     |           |         |       |         |       |        |
| Г           | 4.10.200  | Э                        |             |          |       |      |                     |           |         |       |         |       |        |
|             | 5.10.200  | 8:00                     |             |          |       |      |                     | 1         |         | 06:48 | Příchod | 16:09 | Odchod |
|             | 6.10.200  | Э                        |             | 8:00     |       |      |                     |           |         | 06:48 | Příchod | 15:52 | Odchod |
|             | 7.10.200  | 8:00                     |             |          |       |      |                     | 1         |         | 06:51 | Příchod | 15:35 | Odchod |
|             | 8.10.200  | 7:00                     | -1:00       |          |       |      |                     | 1         |         | 06:46 | Příchod | 11:28 | Nemoc  |
|             | 9.10.200  | 8:00                     |             |          |       |      |                     | 1         |         | 06:35 | Příchod | 16:02 | Odchod |
|             | 10.10.200 | 19                       |             |          |       |      |                     |           |         |       |         |       |        |
|             | 11.10.200 | 19                       |             |          |       |      |                     |           |         |       |         |       |        |
|             | 12.10.200 | 9 8:00                   |             |          |       |      |                     | 1         |         | 06:45 | Příchod | 14:34 | Odchod |
|             | 13.10.200 | 9 8:00                   |             |          |       |      |                     | 1         |         | 07:50 | Příchod | 15:52 | Odchod |
|             | 14.10.200 | 9 8:00                   |             |          |       |      |                     | 1         |         | 06:39 | Příchod | 15:50 | Odchod |
|             | 15.10.200 | 9 8:00                   |             |          |       |      |                     | 1         |         | 06:23 | Příchod |       |        |
|             | 16.10.200 | 9 8:00                   |             |          |       |      |                     | 1         |         | 06:37 | Příchod | 15:22 | Odchod |
|             | 17.10.200 | 9                        |             |          |       |      |                     |           |         |       |         |       |        |
|             | 18.10.200 | 9                        |             |          |       |      |                     |           |         |       |         |       |        |
|             | 19.10.200 | 9 8:00                   |             |          |       |      |                     | 1         |         | 06:37 | Příchod | 15:49 | Odchod |
|             | 20.10.200 | 9 8:00                   |             |          |       |      |                     | 1         |         | 07:03 | Příchod | 15:21 | Odchod |
|             | 21.10.200 | 9 8:00                   |             |          |       |      |                     | 1         |         | 06:31 | Příchod | 16:04 | Odchod |
|             | 22.10.200 | 9 8:00                   |             |          |       |      |                     | 1         |         | 06:34 | Příchod | 18:00 | Odchod |
|             | 23.10.200 | 9 8:00                   |             |          |       |      |                     | 1         |         | 06:19 | Příchod | 14:38 | Odchod |
|             | 24.10.200 | 19                       |             |          |       |      |                     |           |         |       |         |       |        |
|             | 25.10.200 | 19                       |             |          |       |      |                     |           |         |       |         |       |        |
|             | 26.10.200 | 9 8:00                   |             |          |       |      |                     | 1         |         | 06:34 | Příchod | 16:04 | Odchod |
|             | 27.10.200 | 9 8:00                   |             |          |       |      |                     | 1         |         | 06:45 | Příchod | 15:08 | Odchod |
|             | 28.10.200 | 9                        |             |          |       |      |                     |           |         |       |         |       |        |
|             | 29.10.200 | 9 8:00                   |             |          |       |      |                     | 1         |         | 06:28 | Příchod | 16:02 | Odchod |
|             | 30.10.200 | 9 8:00                   |             |          |       |      |                     | 1         |         |       |         |       |        |
|             | 31.10.200 | 9                        |             |          |       |      |                     |           |         |       |         |       |        |
|             | Celkem    | 159:00                   | -1:00       | 8:00     | 0:00  | 0:00 | 0:00                | 20        | 0:00    |       |         |       |        |

Uživatelé s právy pro schvalování docházky mohou schvalovat docházku. Schválení je provedeno stiskem odkazu "Schválit docházku", zápisem datumu, do kdy si přejete docházku schválit a v jaké úrovni. Schválení

provedete stiskem tlačítka

Provést

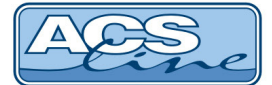

## 7 Měsíční výsledky

V řádkové součtové podobě jsou zobrazeny časové složky ve vybraném měsíci. Uživatelsky lze měnit zobrazené období. Uživatelsky lze měnit zobrazené období. Zámek ( ) u položky Období, se zobrazuje u uzavřeného období.

#### PŘEHLED MĚSÍČNÍCH VÝSLEDKŮ

Přehled měsíčních výsledků 🕴 Přehled měsíčních výsledků podle rozdělení

| Období    | Říjen 2009                        | - |          |
|-----------|-----------------------------------|---|----------|
| Rozdělení | - všechno - 🔻 - všechno - 👻       |   | Nastavit |
| Osoba     | vyskocilova Vyskočilová Mirka 002 | • |          |

| Kód časové složky | Časová složka                           | Hodiny | Pracovní dny | Kalendářní dny |
|-------------------|-----------------------------------------|--------|--------------|----------------|
| 100               | Odpracovaná doba                        | 159:00 | 19.75        | 0              |
| 103               | Odpracovaná doba odpoledne              | 23:00  | 0            | 0              |
| 105               | Ztížené prostředí                       | 50:00  | 0            | 0              |
| 110               | Přesčas 25%                             | -1:00  | 0            | 0              |
| 146               | Režimový příplatek                      | 159:00 | 0            | 0              |
| 147               | Bonus procenta                          | 0:00   | 70           | 0              |
| 200               | Dovolená                                | 8:00   | 1            | 0              |
| 970               | Norma podle plánování                   | 75:30  | 10           | 0              |
| 982               | Celkový přesčas včetně převodu z minula | -1:00  | 0            | 0              |
| 990               | Proplacená doba                         | 181:30 | 0            | 0              |
| 992               | Absence celkem                          | 8:00   | 1            | 0              |
| 993               | Přestávky                               | 10:00  | 0            | 0              |
| 994               | Stravenky                               | 0:00   | 0            | 20             |
| 995               | Celkový přesčas                         | -1:00  | 0            | 0              |
| 996               | Proplacený přesčas                      | 21:30  | 0            | 0              |
| 997               | Převáděný přesčas                       | -22:30 | 0            | 0              |
| 998               | Skutečná norma                          | 160:00 | 20           | 0              |
| 999               | Norma                                   | 168:00 | 21           | 0              |

V odkazu je po nastavení možné vidět i Přehled měsíčních výsledků podle rozdělení. V přehledu jsou zobrazeny časové složky s výsledky podle rozdělení, na kterém zaměstnanec pracoval, měl dovolenou apod.

#### PŘEHLED MĚSÍČNÍCH VÝSLEDKŮ PODLE ROZDĚLENÍ Přehled měsíčních výsledků | Přehled měsíčních výsledků podle rozdělení Období Říjen 2009 Rozdělení - všechno - 🔻 - všechno -Nastavi Osoba vyskocilova Vyskočilová Mirka 002 -Kód č Hodiny Pracovní dny Kalendářní dny Rozdělení složky↑ | Časová složka 100 Odpracovaná doba 151:00 18.75 0 1122 KA 100 Odpracovaná doba 8:00 1 0 Praha PHA 0 Středisko 1 1 103 Odpracovaná doba odpoledne 1:30 0 103 Odpracovaná doba odpoledne 21:30 0 0 1122 KA 103 Odpracovaná doba odpoledne 1:30 0 0 Praha РНА 200 Dovolená 8:00 1 0 1122 KA Absence celkem 992 8:00 0 1122 KA 1 993 Přestávky 0:30 0 Středisko 1 1 0 993 Přestávky 9:30 0 0 1122 КΑ 993 Přestávky 0 Praha PHA 0:30 0

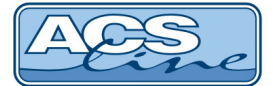

### 8 Variabilní výsledky

V případě, že firma využívá variabilní období (např. Z denní nebo 28 denní období), lze zde patřičné období vybrat a zobrazit výsledky za toto období.

| Variabilní výsledky | <u>Denní výsledky</u>                   |        |              |                |
|---------------------|-----------------------------------------|--------|--------------|----------------|
| Variabilní období   | Období od 17.10.2009 do 23.10.2009      | •      |              |                |
| Rozdělení           | - všechno - 🔻 - všechno - 🔻             |        | Nastavit     |                |
| Osoba               | vyskocilova Vyskočilová Mirka 002       | •      |              |                |
| Kód časové složky   | Časová složka                           | Hodiny | Pracovní dny | Kalendářní dny |
| 100                 | Odpracovaná doba                        | 45:30  | 5            | 0              |
| 105                 | Ztížené prostředí                       | 2:00   | 0            | 0              |
| 110                 | Přesčas 25%                             | 2:00   | 0            | 0              |
| 111                 | Přesčas 50%                             | 6:00   | 0            | 0              |
| 970                 | Norma podle plánování                   | 45:00  | 6            | 0              |
| 982                 | Celkový přesčas včetně převodu z minula | 8:00   | 0            | 0              |
| 990                 | Proplacená doba                         | 37:30  | 0            | 0              |
| 993                 | Přestávky                               | 2:30   | 0            | 0              |
| 995                 | Celkový přesčas                         | 8:00   | 0            | 0              |
| 996                 | Proplacený přesčas                      | 0:00   | 0            | 0              |
| 997                 | Převáděný přesčas                       | 8:00   | 0            | 0              |
| 998                 | Skutečná norma                          | 37:30  | 5            | 0              |
| 999                 | Norma                                   | 37:30  | 5            | 0              |
|                     |                                         |        |              |                |

#### PŘEHLED VÝSLEDKŮ ZA VARIABILNÍ OBDOBÍ

V případě, že firma využívá variabilní období (např. Z denní nebo 28 denní období), lze zde patřičné období vybrat a zobrazit denní výsledky za toto období. Dle nastavení systému, se v této části zobrazují denní výsledky jednotlivých časových složek. V levé části je zobrazen stav schválení docházky dle jednotlivých úrovní (zelená, žlutá, červená).

| DE | DENNÍ VÝSLEDKY ZAMĚSTNANCE           |                     |                 |          |       |      |                     |           |         |              |                |  |  |  |
|----|--------------------------------------|---------------------|-----------------|----------|-------|------|---------------------|-----------|---------|--------------|----------------|--|--|--|
| Va | Variabilní výsledky 🕴 Denní výsledky |                     |                 |          |       |      |                     |           |         |              |                |  |  |  |
| V  | ariabilní obdob                      | of Období od 17.10. | 2009 do 23.10.  | 2009     | •     |      |                     |           |         |              |                |  |  |  |
| R  | ozdělení                             | - všechno - 🔻 -     | všechno - 🔹     |          |       | Nast | avit                |           |         |              |                |  |  |  |
| 0  | soba                                 | vyskocilova Vysk    | očilová Mirka ( | 002      | -     |      |                     |           |         |              |                |  |  |  |
|    | Datum                                | Odpracovaná doba    | Přesčas 25%     | Dovolená | Nemoc | OČR  | Lékař - zaměstnanec | Stravenky | Školení |              |                |  |  |  |
|    | 17.10.2009                           |                     |                 |          |       |      |                     |           |         |              |                |  |  |  |
|    | 18.10.2009                           |                     |                 |          |       |      |                     |           |         |              |                |  |  |  |
|    | 19.10.2009                           | 7:30                |                 |          |       |      |                     |           |         | 13:38 Přícho | d 22:00 Odchod |  |  |  |
|    | 20.10.2009                           | 7:30                |                 |          |       |      |                     |           |         | 13:38 Přícho | d 22:00 Odchod |  |  |  |
|    | 21.10.2009                           | 7:30                |                 |          |       |      |                     |           |         | 13:32 Přícho | d 22:00 Odchod |  |  |  |
|    | 22.10.2009                           | 7:30                |                 |          |       |      |                     |           |         | 13:36 Přícho | d 22:00 Odchod |  |  |  |
|    | 23.10.2009                           | 15:30               | 2:00            |          |       |      |                     |           |         | 13:43 Přícho | E              |  |  |  |
|    | Celkem                               | 45:30               | 2:00            | 0:00     | 0:00  | 0:00 | 0:00                |           | 0:00    |              |                |  |  |  |

Uživatelé s právy pro schvalování docházky mohou schvalovat docházku. Schválení je provedeno stiskem odkazu "<u>Schválit docházku</u>", zápisem datumu, do kdy si přejete docházku schválit a v jaké úrovni. Schválení

provedete stiskem tlačítka

Provést

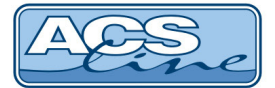

### 9 Omezení docházky

Odkaz zobrazuje omezení docházky zaměstnance. Lze prohlížet různá měsíční období pomocí rozbalovacího menu a tlačítka Nastavit . Zámek ( ) u položky Období, se zobrazuje u uzavřeného období.

#### **OMEZENÍ DOCHÁZKY**

| Obd                                       | obí     | Říjen 2009  | •        |            |       |      |        |  |
|-------------------------------------------|---------|-------------|----------|------------|-------|------|--------|--|
| Rozo                                      | dělení  | - všechno - |          | Nas        | tavit |      |        |  |
| Osoba vyskocilova Vyskočilová Mirka 002 🗸 |         |             |          |            |       |      |        |  |
| Ť                                         | Časová  | složka      | Počátek  | Konec      | Chybí | Přek | ročeno |  |
| 332                                       | Lékař - | zaměstnanec | 1.1.2009 | 31.12.2009 | 43,5  | (    | 0,0    |  |

V seznamu je zobrazen Kód a Název časové složky, pro které je nastaveno omezení. Počátkem a Koncem je ohraničeno sledované období, pro které je nastaveno omezení docházky. Ve sloupci Chybí jsou uvedeny hodiny, které je možné v daném období čerpat. Sloupec překročeno zobrazuje hodiny, které zaměstnanec vyčerpal nad rámec povolených.

#### 10 Mzdové položky

Odkaz zobrazuje mzdové položky, které byly zadány zaměstnanci. Lze prohlížet a zobrazovat různá měsíční období pomocí rozbalovacího menu a tlačítka Nastavit . Zámek () u položky Období, se zobrazuje u uzavřeného období.

#### PŘEHLED MZDOVÝCH POLOŽEK

| Obdo | obí    | Červen 20  | ]              |                  |           |           |
|------|--------|------------|----------------|------------------|-----------|-----------|
| Rozd | ělení  | Nast       | tavit          |                  |           |           |
| Osob | a      | ]          |                |                  |           |           |
| Kód  | Mzdov  | vá položka | Počet jednotek | Cena za jednotku | Částka    | Rozdělení |
| 270  | Prémie | 2          | 1              | 321,00           | 321,00 Kč |           |

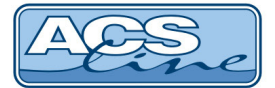

### 11 Vložení docházky

Umožňuje manuální vložení docházky na vybraný den, nebo více dnů, v povoleném rozsahu.

- Datum vložit datum dne, do kterého se vkládá docházka může být zablokována editace a datum je převzato ze serveru.
- Čas vložit čas počátku operace (události) může být zablokována editace a datum je převzat ze serveru.
- **Operace** (událost) z menu vybrat patřičnou operaci (které operace se mohou vkládat, lze nastavit v programu DOCHÁZKA).
- Poznámka volitelné (například důvod manuálního vložení).
- vložit
   provede vložení vybraných údajů do docházky zaměstnance.

Vložit bez uzavření

tlačítko pro vložení více záznamů do docházky zaměstnance.

### MANUÁLNÍ VLOŽENÍ OPERACE DO PŮVODNÍ DOCHÁZKY

|          | Pro více dnů       |                     |  |
|----------|--------------------|---------------------|--|
| Osoba:   | Vyskočilová Mirka, | Ing.                |  |
| Operace: | Příchod 👻          |                     |  |
|          |                    |                     |  |
| Datum:   | 3.4.2013           |                     |  |
| Čas:     | 8:01:49            |                     |  |
|          |                    |                     |  |
| Poznámka |                    |                     |  |
|          | Vložit             | Vložit bez uzavření |  |

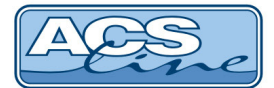

Pro více dnů

- stejný postup jako výše, pouze s rozdílem, že zadáváme Datum od - do. Využití např. pro Dovolenou, Nemoc,...

### MANUÁLNÍ VLOŽENÍ OPERACE DO PŮVODNÍ DOCHÁZKY

| Osoba:    | Vyskočilová Mirka, Ing.    |
|-----------|----------------------------|
| Operace:  | Odchod 🗸                   |
|           |                            |
| Datum od: | 3.4.2013                   |
| Datum do: | 3.4.2013                   |
| Čas:      | 15:10:53                   |
|           |                            |
| Poznámka  |                            |
|           | Vložit Vložit bez uzavření |

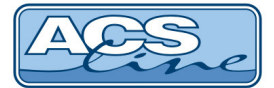

### 12 Vložení historie průchodů

Umožňuje manuální vložení průchodu na vybraný den v povoleném rozsahu.

- Datum vložit datum dne, do kterého se vkládá průchod může být zablokována editace a datum je převzat ze serveru.
- Čas vložit čas počátku operace (události) může být zablokována editace a datum je převzat ze serveru.
- **Operace** (událost) z menu vybrat patřičnou operaci (které operace se mohou vkládat, lze nastavit v programu DOCHÁZKA).
- Poznámka volitelné (například důvod manuálního vložení).
- vložit

   provede vložení vybraných údajů do historie průchodů.

Vložit bez uzavření

- tlačítko pro vložení více záznamů do docházky zaměstnance.

#### VLOŽENÍ OPERACE DO HISTORIE PRŮCHODŮ

| Osoba:   | Vyskočilová Mirka | , Ing.              |
|----------|-------------------|---------------------|
| Operace: | Otevření dveří 🖪  |                     |
|          |                   |                     |
| Datum:   | 3.4.2013          |                     |
| Čas:     | 13:19:48          |                     |
|          |                   |                     |
| Poznámka |                   |                     |
|          | Vložit            | Vložit bez uzavření |

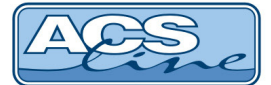

### 13 Schvalování docházky

Uživatelé s právy pro schvalování docházky mohou schvalovat docházku. V seznamu pro schválení docházky jsou zobrazeny osoby, u kterých je možné schválit docházku. Lze prohlížet a zobrazovat různá měsíční období

pomocí rozbalovacího menu a tlačítka **Nastavit**. Zámek ( ) u položky Období, se zobrazuje u uzavřeného období.

#### SCHVALOVÁNÍ DOCHÁZKY

| Období<br>Rozdělení | Čer<br>Ved | venec<br>loucí p | 2012<br>prodejny 2 |            | •       | VP2       | •    | Nastavit                             |               |                  |              |
|---------------------|------------|------------------|--------------------|------------|---------|-----------|------|--------------------------------------|---------------|------------------|--------------|
|                     |            | Titul            | Příjmení           | $\uparrow$ | Jméno   | Os. číslo |      | Mzdové středisko                     | Zpracováno do | Zkontrolováno do | Schváleno do |
| Bezroukova          |            | Bc.              | Bezrouková         |            | Martina | 876       | 876  | VP2 - Vedoucí prodejny 2             |               |                  |              |
| Kolomazniko         | ova        |                  | Kolomazníko        | ová        | Jana    | 951       | 951  | ZVP2 - Zástupce vedoucího prodejny 2 |               |                  |              |
| Prdlackova          |            |                  | Prdlačková         |            | Jarmila | 258       | 258  | 22 - S 2                             |               |                  |              |
| vyskocilova         |            | Ing.             | Vyskočilová        |            | Mirka   | 2859      | 2859 | 22 - S 2                             | 27.7.2012     | 20.7.2012        | 4.7.2012     |

Kliknutím na osobu se zobrazí okno, ve kterém zadáte datum, do kdy si přejete docházku schválit a v jaké úrovni. Schválení provedete stiskem tlačítka **Provést**.

#### SCHVALOVÁNÍ DOCHÁZKY

| Období:          | Červenec 2012               |                    |            |
|------------------|-----------------------------|--------------------|------------|
| Osoba:           | Kolomazníková Jana          |                    |            |
|                  | Datum posledního zpracování | docházky: 31.3.201 | 3          |
|                  |                             |                    |            |
| Zpracováno do    | 31.7.2012                   | <u>31.7.2012</u>   | prdlackova |
| Zkontrolováno do |                             |                    |            |
| Schváleno do     |                             |                    |            |
| Poznámka         |                             |                    | .4         |
|                  | Provést                     |                    | << zpět    |

<< zpět - po stisku odkazu se vrátíte zpět na seznam zaměstnanců.</p>

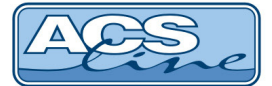

### 14 Editace měsíčních vysledků

Odkaz zobrazuje měsíční výsledky nastavených časových složek a mzdových výsledků ve zvoleném měsíci. Uživatelé s právy mohou nastavené mzdové položky a časové složky editovat. Lze prohlížet a zobrazovat různá

měsíční období a rozdělení pomocí rozbalovacího menu a tlačítka **Nastavit**. Zámek (<sup>2</sup>) u položky Období, se zobrazuje u uzavřeného období.

#### EDITACE MĚSÍČNÍCH VÝSLEDKŮ

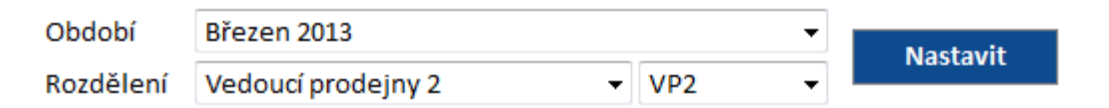

| Os. číslo | Jméno                  | Středisko | Odprac. | Nařízený přesčas | Mimořádná odměna |
|-----------|------------------------|-----------|---------|------------------|------------------|
| 258       | Jarmila Prdlačková     | 22        | 2:15    |                  |                  |
| 2859      | Ing. Mirka Vyskočilová | 22        | 2:15    | 2:00             | 100,00           |
| 876       | Bc. Martina Bezrouková | VP2       |         |                  |                  |
| 951       | Jana Kolomazníková     | ZVP2      |         |                  |                  |
|           | Celkem                 |           |         |                  | 100,00           |
|           | Uložit                 |           |         |                  |                  |

V seznamu se zobrazí seznam jmen, na která má přihlášená osoba práva. Seznamy časových složek a mzdových výsledků budou ve sloupcích zobrazeny v pořadí, v jakém byly v nastavení intrawebu zaznamenány.

Na obrázku je znázorněna následující situace: Uživatel přihlášený do intrawebu nemá práva na editaci výsledků ve sloupci Odprac. (odpracovaná doba), ale může zadávat osobám v seznamu Nařízený přesčas a mzdovou položku Mimořádná odměna.

Položky, které jsou ve sloupci Prémie zvýrazněny tučně, byly zapsány, ale ještě nebyly uloženy tlačítkem

. Po uložení zadaných údajů nebudou položky již zobrazeny tučným písmem.

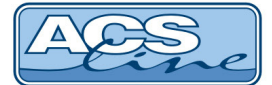

### 15 Plánování absence

V aplikaci je možné absenci naplánovat a také prohlížet naplánované absence (dovolenou, služební cestu a jiné absence dle nastavení systému). Ze seznamu vyberte operaci (Dovolená, Náhradní volno), zadejte se datum od - do, v případě potřeby zadejte délku trvání absence (Celá směna, 1. půlka směny, 2. půlka směny, Čas od-do)

a stiskněte tlačítko Vložit . Poté se naplánovaná absence vloží do databáze. Tato absence se následně zobrazí v seznamu plánovaných absencí.

#### PLÁNOVÁNÍ ABSENCÍ

| Osoba      | vyskocilova Vyskočilová Mirka, Ing. 2859 | • |
|------------|------------------------------------------|---|
| Dovolená   | 3                                        |   |
| Absence    | Dovolená 🔻                               |   |
| Datum od   | 3.4.2013                                 |   |
| Datum do   | 3.4.2013                                 |   |
| Délka      | Čas od - do 🔻                            |   |
| Čas od     | 10:00 do 13:00                           |   |
| Doporučení |                                          |   |
| Poznámka   |                                          | t |
|            | Vložit                                   |   |

#### PŘEHLED PLÁNOVANÝCH ABSENCÍ

| aktuální a budo | ucí   <u>vše</u>   <u>zrušené</u> | bez schválení |
|-----------------|-----------------------------------|---------------|
| 🔲 Období        | Březen 2013 🛛 👻                   | Nastavit      |

Zobrazit poznámky

| Jméno | Příjmení    | Datum od↑ | Datum do | Popis absence | Délka      |          | Schváleno                           |
|-------|-------------|-----------|----------|---------------|------------|----------|-------------------------------------|
| Mirka | Vyskočilová | 1.6.2013  | 1.6.2013 | Dovolená      | Celá směna | Zobrazit | Zrušeno (prdlackova (Jarmila Prdl)) |

V seznamu je možné zobrazit absenci: <u>aktuální a budoucí;</u> <u>vše;</u> <u>zrušené;</u> <u>bez\_schválení</u>. Také lze <u>Skrýt</u> <u>poznámky</u> nebo <u>Zobrazit poznámky</u> stiskem na příslušný podtržený název odkazu. Odkazy jsou zobrazeny nad seznamem plánovaných absencí.

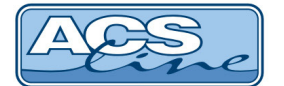

#### Odkazy v seznamu absencí:

Zobrazit - pokud stisknete tento odkaz, zobrazí se formulář naplánované absence.

#### **PLÁNOVÁNÍ ABSENCÍ**

| Osoba      | Vyskočilová Mirka, Ing.                                                                                                    |
|------------|----------------------------------------------------------------------------------------------------|
| Dovolená   | 3                                                                                                    |
| Absence    | Dovolená 🗸                                                                                                    |
| Datum od   | 26.10.2012                                                                                                    |
| Datum do   | 26.10.2012                                                                                                    |
| Délka      | Čas od - do 👻                                                                                                    |
|            | 13:00 do 15:00                                                                                                    |
| Doporučení | Ano (26.10.2012 15:14 Prdlackova (Jarmila Prdl))                                                                                                    |
|            | Zrušit                                                                                                    |
|            | 26.10.2012 15:13, vyskocilova (Mirka Vyskočilová): naplánování absence 26.10.2012 - 26.10.2012<br>26.10.2012 15:14, Prdlackova (Jarmila Prdlačková): Nastavení doporučení na hodnotu 1 |
| Poznámka   | h.                                                                                                    |
|            | Uložit Původní hodnoty                                                                                                    |

Pokud ještě není absence schválena, je možné změnit Datum od - do, důvod absence, dopsat poznámku, případně absenci Zrušit. U absencí, které jsou již schváleny, lze zažádat o jejich zrušení stisknutím odkazu Zažádat o zrušení. Ve formuláři se zobrazuje seznam s historií provedených změn (naplánování, schválení/ doporučení/nedoporučení). zamítnutí, Změněné hodnoty vrátíte na původní přes tlačítko Původní hodnoty Uložit Tlačítkem potvrdíte změny provedené ve formuláři.

Pod formulářem je zobrazen odkaz **<< zpět na seznam**, kterým se dostanete zpátky na seznam naplánovaných absencí.

<u>Zrušit</u> - po kliknutí na odkaz se zobrazí dotaz: "Opravdu chcete smazat plánovanou absenci?". Potvrzením naplánovanou absenci zrušíte.

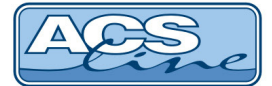

### 16 Schvalování absencí

V odkazu je možné schvalovat absence. Uživatelé s právy mohou absence doporučovat ke schválení, schvalovat a rušit. Lze prohlížet a zobrazovat různá měsíční období a rozdělení pomocí rozbalovacího menu a tlačítka

Nastavit . Zámek (🔓) u položky Období, se zobrazuje u uzavřeného období.

#### PŘEHLED PLÁNOVANÝCH ABSENCÍ

| <u>aktuální a bu</u> | doucí   <b>vše</b>   <u>zrušené</u>   <u>bez schválení</u> |           |
|----------------------|------------------------------------------------------------|-----------|
| Období               | Říjen 2012 🔹                                               | Nastavit  |
| Rozdělení            | - všechno - 🔹 🗸 - všechno - 👻                              | INdStaVIL |

#### Zobrazit poznámky

| Jméno    | Příjmení      | Datum od ↑ | Datum do   | Popis absence | Délka         |          |               | Schváleno                                          |
|----------|---------------|------------|------------|---------------|---------------|----------|---------------|----------------------------------------------------|
| Ingrid   | Dostálová     | 4.10.2012  | 4.10.2012  | Dovolená      | Celá směna    | Zobrazit |               | Zrušení zamítnuto (prdlackova (Jarmila Prdl))      |
| Jankoska | Krpatka       | 5.10.2012  | 5.10.2012  | Dovolená      | Celá směna    | Zobrazit |               | Zrušeno (prdlackova (Jarmila Prdl))                |
| Mirka    | Vyskočilová   | 19.10.2012 | 19.10.2012 | Dovolená      | Celá směna    | Zobrazit | <u>Zrušit</u> | Schválit                                           |
| Mirka    | Vyskočilová   | 26.10.2012 | 26.10.2012 | Dovolená      | 13:00 - 15:00 | Zobrazit | <u>Zrušit</u> | Doporučeno (Prdlackova (Jarmila Prdl)) Schválit    |
| Jankoska | Krpatka       | 26.10.2012 | 26.10.2012 | Dovolená      | Celá směna    | Zobrazit | <u>Zrušit</u> | Nedoporučeno (prdlackova (Jarmila Prdl)) Zamítnout |
| Ivo      | Vopršálek     | 27.10.2012 | 27.10.2012 | Dovolená      | Celá směna    | Zobrazit | <u>Zrušit</u> | Ano (prdlackova (Jarmila Prdl))                    |
| Jana     | Kolomazníková | 28.10.2012 | 28.10.2012 | Dovolená      | Celá směna    | Zobrazit | <u>Zrušit</u> | Ne (prdlackova (Jarmila Prdl))                     |

Přehled plánovaných absencí zobrazuje Jméno a Příjmení osoby, které byla vložena absence. Dále jsou to data od kdy, do kdy daná absence trvá a popis absence. Pokud jste v nastavení intrawebu povolili Používat schvalování absence, potom se vám zobrazí sloupec Schváleno. Podle nastavení programu se vám v posledním sloupci můžou zobrazovat následující informace:

- Doporučeno naplánovaná absence byla doporučena ke schválení,
- Nedoporučeno naplánovaná absence nebyla doporučena ke schválení,
- Ano naplánovaná absence byla schválena,
- Ne naplánovaná absence nebyla schválena,
- Zrušení zamítnuto žádost o zrušení schválené absence byla zamítnuta,
- Zrušeno žádosti o zrušení schválené absence bylo vyhověno.

V seznamu můžete Zobrazit poznámky / Skrýt poznámky.

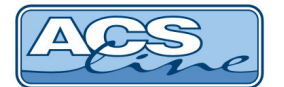

#### Odkazy v seznamu absencí:

Zobrazit - pokud stisknete tento odkaz, zobrazí se formulář naplánované absence.

#### **PLÁNOVÁNÍ ABSENCÍ**

| Osoba      | Vyskočilová Mirka, Ing.                                                                                                    |
|------------|----------------------------------------------------------------------------------------------------|
| Dovolená   | 3                                                                                                    |
| Absence    | Dovolená 🗸                                                                                                    |
| Datum od   | 26.10.2012                                                                                                    |
| Datum do   | 26.10.2012                                                                                                    |
| Délka      | Čas od - do 🔻                                                                                                    |
|            | 13:00 do 15:00                                                                                                    |
| Doporučení | Ano (26.10.2012 15:14 Prdlackova (Jarmila Prdl))                                                                                                    |
|            | Zrušit                                                                                                    |
|            | 26.10.2012 15:13, vyskocilova (Mirka Vyskočilová): naplánování absence 26.10.2012 - 26.10.2012<br>26.10.2012 15:14, Prdlackova (Jarmila Prdlačková): Nastavení doporučení na hodnotu 1 |
| Poznámka   | in.                                                                                                    |
|            | Uložit Původní hodnoty                                                                                                    |

Ve formuláři můžete změnit Datum od - do, důvod absence, případně můžete dopsat poznámku. Podle nastavených práv mohou být uživateli zobrazeny následující odkazy:

- <u>doporučit</u> stiskem odkazu doporučíte absenci ke schválení. Pokud je absence doporučena, potom se na místě odkazu zobrazí Ano a v závorce je uvedeno datum, čas a příjmení osoby, která provedla doporučení.
- <u>nedoporučit</u> stiskem odkazu nedoporučíte absenci ke schválení. Pokud není absence doporučena, potom se na místě odkazu zobrazí Ne a v závorce je uvedeno datum, čas a příjmení osoby, která nedoporučila absenci ke schválení.
- <u>schválit</u> stiskem odkazu schválíte absenci zaměstnanci. Pokud je absence schválena, potom se na místě odkazu zobrazí Schváleno a Schválil: - za dvojtečkou je zobrazeno příjmení osoby, která absenci schválila, datum a čas.
- <u>zamítnout</u> stiskem odkazu zamítnete absenci zaměstnance. Pokud je absence zamítnuta, potom se na místě odkazu zobrazí Zamítnuto a Zamítl: - za dvojtečkou je zobrazeno příjmení osoby, která absenci zamítla, datum a čas.

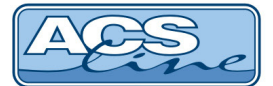

 <u>zrušit</u> - stiskem odkazu zrušíte naplánovanou absenci. Po zrušení absence se na místě odkazu zobrazí Zrušeno a Zrušil: - za dvojtečkou je zobrazeno příjmení osoby, která absenci zrušila, datum a čas.

Pokud zaměstnanec zažádá po schválení absence o její zrušení, zobrazí se ve formuláři Žádost o zrušení a O zrušení absence zažádal: - za dvojtečkou je zobrazeno příjmení osoby, která podala žádost o zrušení, datum a čas. Pod tímto sdělením jsou zobrazeny dva odkazy:

- <u>zrušit</u> stiskem odkazu zrušíte naplánovanou absenci zaměstnance. Po zrušení absence se na místě odkazu zobrazí Zrušeno a Zrušil: za dvojtečkou je zobrazeno příjmení osoby, která absenci zrušila, datum a čas.
- <u>zamítnout žádost o zrušení</u> stiskem odkazu zamítnete zrušení naplánované absence. Po zamítnutí žádosti o zrušení se na místě odkazu zobrazí Zrušení zamítnuto a Zrušení absence zamítl: za dvojtečkou je zobrazeno příjmení osoby, která zrušení absence zamítla, datum a čas.

Ve formuláři je zobrazen seznam s historií provedených změn (naplánování, editace záznamu, schválení/ zamítnutí, žádost o zrušení, zrušení, doporučení/nedoporučení apod.). Změněné hodnoty vrátíte na původní přes tlačítko Původní hodnoty . Tlačítkem Uložit potvrdíte změny provedené ve formuláři.

Pod formulářem je zobrazen odkaz **<< zpět na seznam**, kterým se dostanete zpátky na seznam naplánovaných absencí.

<u>Zrušit</u> - po kliknutí na odkaz se zobrazí dotaz: "Opravdu chcete smazat plánovanou absenci?". Potvrzením naplánovanou absenci zrušíte.

<u>schválit</u> - po stisku odkazu se automaticky (bez dotazu) zobrazí ANO a v závorce příjmení osoby, která absenci schválila.

<u>zamítnout</u> - po stisku odkazu se automaticky (bez dotazu) zobrazí Ne a v závorce příjmení osoby, která absenci zamítla.

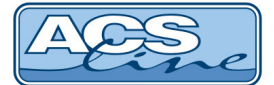

### 17 Kalendář

Odkaz zobrazuje přehled jednotlivých směn ve vybraném měsíci, jejich případné střídání (směnnost) a u pružné pracovní doby kromě počátku a konce směny, také počátek a konec pevné části. Uživatelsky lze měnit zobrazené období. Zámek ( ) u položky Období, se zobrazuje u uzavřeného období.

#### KALENDÁŘ

| Období   | Březen 2013   | -                              | Nastavit |       |                  |                   |       |
|----------|---------------|--------------------------------|----------|-------|------------------|-------------------|-------|
| Osoba    | vyskocilova V | /yskočilová Mirka, Ing. 2859 🔻 | Nastavit |       |                  |                   |       |
| Datum    |               | Směna                          | Počátek  | Konec | Poč. pevné části | Konec pevné části | Délka |
| 1.3.2013 | N8            | Noční směna 8                  | 22:00    | 6:00  |                  |                   | 8:00  |
| 2.3.2013 |               |                                |          |       |                  |                   |       |
| 3.3.2013 |               |                                |          |       |                  |                   |       |
| 4.3.2013 | 08            | Odpolední směna 8              | 14:00    | 22:00 |                  |                   | 8:00  |
| 5.3.2013 | 08            | Odpolední směna 8              | 14:00    | 22:00 |                  |                   | 8:00  |
| 6.3.2013 | 08            | Odpolední směna 8              | 14:00    | 22:00 |                  |                   | 8:00  |
| 7.3.2013 | 08            | Odpolední směna 8              | 14:00    | 22:00 |                  |                   | 8:00  |
| 8.3.2013 | 08            | Odpolední směna 8              | 14:00    | 22:00 |                  |                   | 8:00  |
| 9.3.2013 |               |                                |          |       |                  |                   |       |
| 10.3.201 | 3             |                                |          |       |                  |                   |       |
| 11.3.201 | 3 R8          | Ranní 8                        | 6:00     | 14:00 |                  |                   | 8:00  |
| 12.3.201 | 3 R8          | Ranní 8                        | 6:00     | 14:00 |                  |                   | 8:00  |
| 13.3.201 | 3 R8          | Ranní 8                        | 6:00     | 14:00 |                  |                   | 8:00  |
| 14.3.201 | 3 R8          | Ranní 8                        | 6:00     | 14:00 |                  |                   | 8:00  |
| 15.3.201 | 3 R8          | Ranní 8                        | 6:00     | 14:00 |                  |                   | 8:00  |
| 16.3.201 | 3             |                                |          |       |                  |                   |       |
| 17.3.201 | 3             |                                |          |       |                  |                   |       |
| 18.3.201 | 3 N8          | Noční směna 8                  | 22:00    | 6:00  |                  |                   | 8:00  |
| 19.3.201 | 3 N8          | Noční směna 8                  | 22:00    | 6:00  |                  |                   | 8:00  |
| 20.3.201 | 3 N8          | Noční směna 8                  | 22:00    | 6:00  |                  |                   | 8:00  |
| 21.3.201 | 3 N8          | Noční směna 8                  | 22:00    | 6:00  |                  |                   | 8:00  |
| 22.3.201 | 3 N8          | Noční směna 8                  | 22:00    | 6:00  |                  |                   | 8:00  |
| 23.3.201 | 3             |                                |          |       |                  |                   |       |
| 24.3.201 | 3             |                                |          |       |                  |                   |       |
| 25.3.201 | 3 08          | Odpolední směna 8              | 14:00    | 22:00 |                  |                   | 8:00  |
| 26.3.201 | 3 08          | Odpolední směna 8              | 14:00    | 22:00 |                  |                   | 8:00  |
| 27.3.201 | 3 O8          | Odpolední směna 8              | 14:00    | 22:00 |                  |                   | 8:00  |
| 28.3.201 | 3 08          | Odpolední směna 8              | 14:00    | 22:00 |                  |                   | 8:00  |
| 29.3.201 | 3 <b>O</b> 8  | Odpolední směna 8              | 14:00    | 22:00 |                  |                   | 8:00  |
| 30.3.201 | 3             |                                |          |       |                  |                   |       |
| 31.3.201 | 3             |                                |          |       |                  |                   |       |

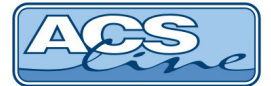

### 18 Přehled plánovaných směn

Odkaz zobrazuje přehled jednotlivých naplánovaných směn ve vybraném měsíci, jejich případné střídání (směnnost). Uživatelsky lze měnit zobrazené období. Zámek (<sup>2</sup>) u položky Období, se zobrazuje u uzavřeného období.

#### PŘEHLED PLÁNOVANÝCH SMĚN

| Období    | Březen 2013   |                              | ▼ Nasta |       |       |
|-----------|---------------|------------------------------|---------|-------|-------|
| Osoba     | vyskocilova V | /yskočilová Mirka, Ing. 2859 | ) 🔻     | vic   |       |
| Datum     |               | Směna                        | Počátek | Konec | Délka |
| 1.3.2013  | N8            | Noční směna 8                | 22:00   | 6:00  | 8:00  |
| 2.3.2013  | 110           | Noon Shendo                  | 22.00   | 0.00  | 0.00  |
| 3.3.2013  |               |                              |         |       |       |
| 4.3.2013  | 08            | Odpolední směna 8            | 14:00   | 22:00 | 8:00  |
| 5.3.2013  | 08            | Odpolední směna 8            | 14:00   | 22:00 | 8:00  |
| 6.3.2013  | 08            | Odpolední směna 8            | 14:00   | 22:00 | 8:00  |
| 7.3.2013  | 08            | Odpolední směna 8            | 14:00   | 22:00 | 8:00  |
| 8.3.2013  | 08            | Odpolední směna 8            | 14:00   | 22:00 | 8:00  |
| 9.3.2013  |               |                              |         |       |       |
| 10.3.2013 | }             |                              |         |       |       |
| 11.3.2013 | 8 R8          | Ranní 8                      | 6:00    | 14:00 | 8:00  |
| 12.3.2013 | 8 R8          | Ranní 8                      | 6:00    | 14:00 | 8:00  |
| 13.3.2013 | 8 R8          | Ranní 8                      | 6:00    | 14:00 | 8:00  |
| 14.3.2013 | 8 R8          | Ranní 8                      | 6:00    | 14:00 | 8:00  |
| 15.3.2013 | 8 R8          | Ranní 8                      | 6:00    | 14:00 | 8:00  |
| 16.3.2013 | }             |                              |         |       |       |
| 17.3.2013 | }             |                              |         |       |       |
| 18.3.2013 | 8 N8          | Noční směna 8                | 22:00   | 6:00  | 8:00  |
| 19.3.2013 | 8 N8          | Noční směna 8                | 22:00   | 6:00  | 8:00  |
| 20.3.2013 | N8            | Noční směna 8                | 22:00   | 6:00  | 8:00  |
| 21.3.2013 | N8            | Noční směna 8                | 22:00   | 6:00  | 8:00  |
| 22.3.2013 | 8 N8          | Noční směna 8                | 22:00   | 6:00  | 8:00  |
| 23.3.2013 | 3             |                              |         |       |       |
| 24.3.2013 | 3             |                              |         |       |       |
| 25.3.2013 | 08            | Odpolední směna 8            | 14:00   | 22:00 | 8:00  |
| 26.3.2013 | 08            | Odpolední směna 8            | 14:00   | 22:00 | 8:00  |
| 27.3.2013 | 08            | Odpolední směna 8            | 14:00   | 22:00 | 8:00  |
| 28.3.2013 | 08            | Odpolední směna 8            | 14:00   | 22:00 | 8:00  |
| 29.3.2013 | 08            | Odpolední směna 8            | 14:00   | 22:00 | 8:00  |
| 30.3.2013 | 3             |                              |         |       |       |
| 31.3.2013 | }             |                              |         |       |       |

ESTELAR s. r. o. = Palackého 744/1 = 769 01 Holešov = Česká republika tel.: +420 573 394 894 = GSM: +420 777 295 466 = e-mail: obchod@estelar.cz = www.estelar.cz ACS

#### **19** Plánování kapacit

Odkaz zobrazuje grafický přehled jednotlivých naplánovaných směn a absencí ve vybraném měsíci, jejich případné střídání (směnnost). Uživatelsky lze měnit zobrazené období. Zámek ( ) u položky Období, se zobrazuje u uzavřeného období.

V grafickém přehledu je možné <u>Zobrazit skutečné absence</u> / <u>Skrýt skutečné absence</u>. Odkaz je zobrazen nad seznamem Plánování kapacit. Pod přehledem je zobrazena legenda s popisem použité zkratky v naplánovaných směnách.

Uživatelé s právy mohou v seznamu naplánovaných kapacit kliknout na odkaz  $\underline{N}$  naplánované absence (dovolená, nemoc). Poté se zobrazí informace o naplánované absenci.

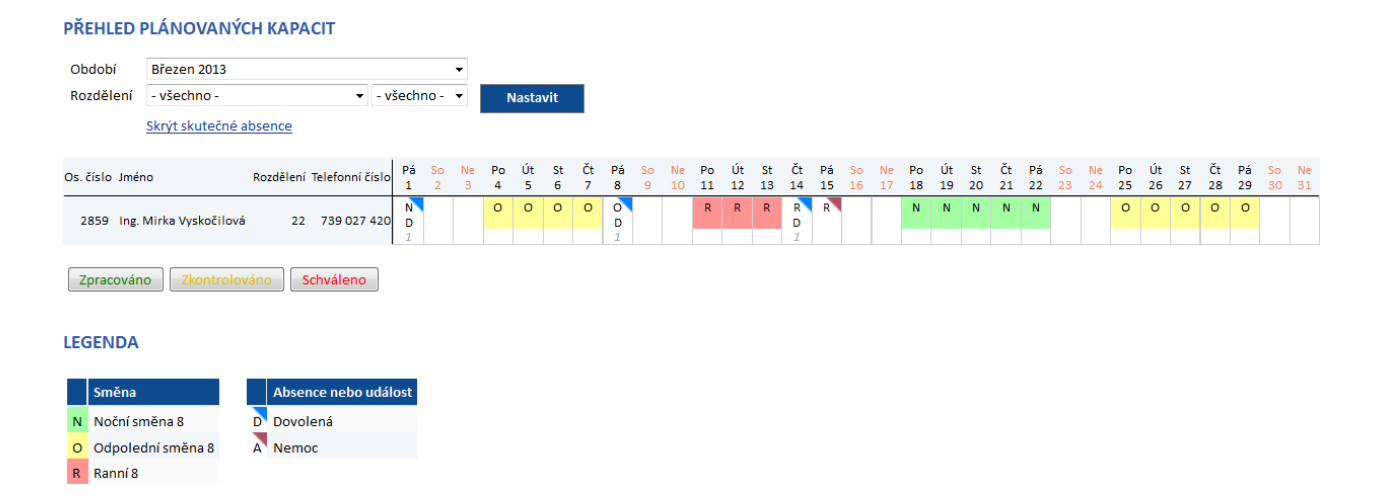

Uživatelé s právy mohou plánovat a schvalovat v intrawebu kapacity (směny a absence) přes tlačítko

|          | Rozděle<br>Období | ení Finančn<br>Březen : | í ředitel<br>2013 🗸 | Ŧ               | P   | řepo    | čítat   |         |         |         |         |         |         |         |          |          |          |          |          |          |          |          |          |          |          |          |          |          |             | Ċ                                                      |
|----------|-------------------|-------------------------|---------------------|-----------------|-----|---------|---------|---------|---------|---------|---------|---------|---------|---------|----------|----------|----------|----------|----------|----------|----------|----------|----------|----------|----------|----------|----------|----------|-------------|--------------------------------------------------------|
| Os.číslo | Jméno             |                         | Rozdělení           | Telefonní číslo | Σ   | Pa<br>1 | So<br>2 | Ne<br>3 | Po<br>4 | Út<br>5 | St<br>6 | Ct<br>7 | Pa<br>8 | So<br>9 | Ne<br>10 | Po<br>11 | Út<br>12 | St<br>13 | Ct<br>14 | Pa<br>15 | So<br>16 | Ne<br>17 | Po<br>18 | Út<br>19 | St<br>20 | Ct<br>21 | Pa<br>22 | So<br>23 | l<br>I      | Absence<br>Dovolená                                    |
| 2859     | Ing. Mirka V      | Vyskočilová             | 22                  | 739 027 420     | 168 | N       |         |         | 0       | 0       | 0       | 0       | 0       |         |          | R        | R        | R        | R        | R        |          |          | N        | Ν        | N        | Ν        | Ν        |          | A           | Nemoc                                                  |
|          | Celkem            |                         |                     |                 |     | 8       | 0       | 0       | 8       | 8       | 8       | 8       | 8       | 0       | 0        | 8        | 8        | 8        | 8        | 8        | 0        | 0        | 8        | 8        | 8        | 8        | 8        | 0        | N<br>O<br>R | Směny<br>Noční směna 8<br>Odpolední směna 8<br>Ranní 8 |

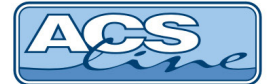

### 20 Služební cesty

V tomto odkazu je možné prohlížet zadané služební cesty. Uživatelé s právy mohou služební cesty vkládat, mazat a vytvářet kopie. Uživatelsky lze měnit zobrazené období. Zámek ( ) u položky Období, se zobrazuje u uzavřeného období. Služební cesty lze zobrazovat podle zvolené úrovně schválení.

#### SLUŽEBNÍ CESTY

| Úroveň s | chválení:  | Vše Ke schv    | rálení bez   | z schválení  | Úroveň 1 Úroveň 2 Úrove         | <u>ň 3</u>                               |            |                               |   |   |   |
|----------|------------|----------------|--------------|--------------|---------------------------------|------------------------------------------|------------|-------------------------------|---|---|---|
| Období   | Bře        | ezen 2013      |              |              | ▼<br>Nastavit                   |                                          |            |                               |   |   |   |
| Mz. stře | edisko Fin | nanční ředitel |              | ▼ FŘ         | •                               |                                          |            |                               |   |   |   |
| Jméno    | Příjmení   | Rozdělení      | Začátek      | Konec        | Účel                            | Popis                                    | Vyúčtování | Schválení                     |   |   |   |
| Mirka    | Vyskočilov | rá S 2 (22)    | 28.3.2013    | 28.3.2013    | Školení docházkového systému    | Školení a nastavení docházkového systému | 818,29     |                               | Q | - | £ |
|          |            | BM, Popelo     | ákova 9 - BR | RA, Šintavsk | á 12, Bratislava, Přes: Malacky |                                          |            |                               |   |   |   |
| Mirka    | Vyskočilov | á S 2 (22)     | 23.3.2013    | 23.3.2013    | Školení docházkového systému    | Školení a nastavení docházkového systému | 788,00     | 3.7.2013 (Jarmila Prdlačková) | Q |   | £ |
|          |            | BM, Popela     | ákova 9 - BR | RA, Šintavsk | á 12, Bratislava, Přes: Malacky |                                          |            |                               |   |   |   |
| Mirka    | Vyskočilov | rá S 2 (22)    | 25.3.2013    | 25.3.2013    | Školení docházkového systému    | Školení a nastavení docházkového systému | 34,04      |                               | Q | ~ | £ |
|          |            | BM, Popela     | ikova 9 - BR | A, Šintavsk  | á 12, Bratislava, Přes: Malacky |                                          |            |                               |   |   |   |

Přehled služebních cest zobrazuje Jméno a Příjmení osoby, rozdělení, datum začátku a konce cesty. Dále je to účel služební cesty, popis služební cesty a vyúčtovaní služební cesty. V dalším sloupci se po schválení služební cesty zobrazí datum schválení a osoba, která schválení provedla. Písmo je označeno barevně, podle úrovně schválení. V dalším sloupci může být zobrazena sponka, která označuje, že služební cesta má přílohu. Pokud kurzorem myší najedete na sponku, zobrazí se informace o tom, kolik příloh služební cesta obsahuje. Pokud ještě není služební cesta schválena anebo není nastaven příznak zaúčtování ( $\checkmark$ ), je možné ji tlačítkem  $\lessapprox$  smazat. Služební cestu je možné pomocí tlačítka  $\Huge{end}$  zkopírovat. V zobrazeném formuláři máte možnost upravit požadované údaje a v jeho spodní části zvolit zatržením, zda chcete zkopírovat i řádky služební cesty a řádky účtování.

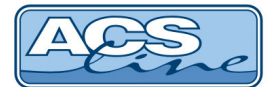

Stisknutím odkazu <u>Nový záznam</u>, který je zobrazen pod seznamem, se vám zobrazí formulář pro zadání nové služební cesty.

| Quela                                                                                                    |                                                                                                    |
|----------------------------------------------------------------------------------------------------|----------------------------------------------------------------------------------------------------|
| Usoba                                                                                                    | Čestvá osova Vyskochova Mirka, ing. 2859                                                                                                    |
| Stat                                                                                                    | Ceska republika 👻                                                                                                    |
| Místo začátku                                                                                                    | Brno                                                                                                    |
|                                                                                                    | Popelákova 9                                                                                                    |
| Cíl                                                                                                    | Bratislava 🔻                                                                                                    |
|                                                                                                    | Šintavská 12                                                                                                    |
| Přes                                                                                                    | Malacky                                                                                                    |
| Účel                                                                                                    | Školení docházkového systému 🔻                                                                                                    |
| Začátek                                                                                                    | 28.3.2013 8:00                                                                                                    |
| Konec                                                                                                    | 28.3.2013 18:00                                                                                                    |
| Datum kurzu                                                                                                    | 1.3.2013                                                                                                    |
|                                                                                                    |                                                                                                    |
|                                                                                                    | Datum ke kteremu budou prepocitany platby v cizich menach.                                                                                                    |
|                                                                                                    | (pokud nebude zadán, použije se poslední den služební cesty)                                                                                                    |
| Sazba kapesného                                                                                                    | (pokud nebude zadán, použije se poslední den služební cesty)<br>30.0                                                                                                    |
| Sazba kapesného<br>Popis                                                                                                  | (pokud nebude zadán, použije se poslední den služební cesty)<br>30.0<br>Školení a nastavení docházkového systému                                                                                                    |
| Sazba kapesného<br>Popis<br>Spolucestující                                                                                | (pokud nebude zadán, použije se poslední den služební cesty)       30.0       Školení a nastavení docházkového systému       Pavel Hrbatný                                                                                                    |
| Sazba kapesného<br>Popis<br>Spolucestující<br>SPZ automobilu                                                              | Batum ke kteremu budou prepodraný platbý v czich menach.       (pokud nebude zadán, použije se poslední den služební cesty)       30.0       Školení a nastavení docházkového systému       Pavel Hrbatný       3ZA - 85 69                                                                 |
| Sazba kapesného<br>Popis<br>Spolucestující<br>SPZ automobilu<br>Ubytování                                                 | 30.0     Školení a nastavení docházkového systému       Pavel Hrbatný       3ZA - 85 69       bez ubytování                                                                                                    |
| Sazba kapesného<br>Popis<br>Spolucestující<br>SPZ automobilu<br>Ubytování<br>Číslo zakázky                                | Jatum ke kteremu budou prepodraný platby v czich menach.       (pokud nebude zadán, použije se poslední den služební cesty)       30.0       Školení a nastavení docházkového systému       Pavel Hrbatný       3ZA - 85 69       bez ubytování       ZL2013-2050-789456123                 |
| Sazba kapesného<br>Popis<br>Spolucestující<br>SPZ automobilu<br>Ubytování<br>Číslo zakázky<br>Vlastní vozidlo             | 30.0         Školení a nastavení docházkového systému         Pavel Hrbatný         3ZA - 85 69         bez ubytování         ZL2013-2050-789456123                                                                                                    |
| Sazba kapesného<br>Popis<br>Spolucestující<br>SPZ automobilu<br>Ubytování<br>Číslo zakázky<br>Vlastní vozidlo<br>Poznámka | Joatum ke kteremu budou prepodraný platby v czich menach.         (pokud nebude zadán, použije se poslední den služební cesty)         30.0         Školení a nastavení docházkového systému         Pavel Hrbatný         3ZA - 85 69         bez ubytování         ZL2013-2050-789456123  |
| Sazba kapesného<br>Popis<br>Spolucestující<br>SPZ automobilu<br>Ubytování<br>Číslo zakázky<br>Vlastní vozidlo<br>Poznámka | Jostum ke kteremu budou prepodraný platby v čízich menách.         (pokud nebude zadán, použije se poslední den služební cesty)         30.0         Školení a nastavení docházkového systému         Pavel Hrbatný         3ZA - 85 69         bez ubytování         ZL2013-2050-789456123 |
| Sazba kapesného<br>Popis<br>Spolucestující<br>SPZ automobilu<br>Ubytování<br>Číslo zakázky<br>Vlastní vozidlo<br>Poznámka | Vložit     Storpo                                                                                                    |

- **Osoba** jméno a příjmení osoby přihlášené do intrawebu.
- Stát zvolte z menu výchozí stát služební cesty (ČR). Pole se nezobrazí, pokud je stát již přednastaven v
  programu Docházka.
- Místo začátku zadejte začátek služební cesty. Do kolonky pod zvolené místo začátku služební cesty můžete přidat jakoukoliv poznámku, například ulici, ze které vyjíždíte na služební cestu.
- Cíl zadejte cíl cesty (Bratislava, Pobočka Bratislava apod.). Do kolonky pod zvolený cíl služební cesty můžete přidat jakoukoliv poznámku, například cílovou ulici služební cesty.
- Přes do pole si můžete doplnit místa, kterými zaměstnanec projížděl.
- Účel zadejte účel služební cesty (školení docházkového systému).
- Začátek a Konec zadejte datum a čas začátku a konce služební cesty ve formátu DD.M.RRRR HH:MM (20.3.2011 16:50).
- **Datum kurzu** datum ke kterému budou přepočítány platby v cizích měnách. Pokud nebude datum kurzu zadáno, potom se použije poslední den služební cesty.

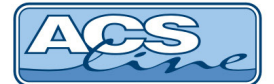

- **Sazba kapesného** zadejte sazbu kapesného. Sazba kapesného se zadává v %. Toto pole se nezobrazí, pokud nemáte možnost editovat sazbu kapesného.
- Popis popis služební cesty, například na jakou firmu zaměstnanec jede.
- Nadpisy uživatelských polí (v červeném rámečku) pod polem Popis se může zobrazit až 5 uživatelsky nastavených polí, které je možné editovat. Pole se nezobrazí, pokud nejsou uživatelská pole nastavená v programu Docházka.
- Vlastní vozidlo pokud bylo při služební cestě použito vlastní vozidlo, zaškrtněte položku.
- Poznámka libovolná doplňující informace k zadané služební cestě.

Tlačítkem vložit přidáte zadané údaje do seznamu služebních cest. Pokud při vkládání nového záznamu stisknete tlačítko storno, zadané hodnoty nebudou vloženy a formulář se uzavře.

Pokud se klikne v seznamu služebních cest na modře zobrazený text jména, příjmení nebo datumu začátku služební cesty, zobrazí se informace ke služební cestě.

Uživatelé s právy mohou nastavit příznak zaúčtování služební cesty. Odkaz Zaúčtovat je zobrazen pod Sazbou kapesného. Po stisku odkazu <u>Zaúčtovat</u> se namísto odkazu zobrazí Zaúčtováno a v závorce je uvedeno datum, čas a příjmení osoby, která provedla zaúčtování. Na řádku je také zobrazen odkaz <u>Zrušit zaúčtování</u>. Stiskem odkazu zrušíte zaúčtování a následně se zobrazí odkaz <u>Zaúčtovat</u>.

Uživatelé s právy pro schvalování služebních cest mohou schválit služební cestu. Schválení je provedeno stiskem odkazu <u>schválit</u>. Poté se zobrazí datum a jméno uživatele, který schválení provedl a odkaz <u>zrušit</u> <u>schválení</u>, přes který je možné zrušit schválení služební cesty. Uživatelé mohou poslední úroveň schválení vrátit pomocí odkazu <u>Vrátit</u>. Při vrácení schválení je možné uvést důvod vrácení do pole Poznámka k vrácení. Historie schvalování služebních cest je logována.

Pod informací o schválení služební cesty je seznam vložených cestovních náhrad vztahující se ke služební cestě. V seznamu je uvedeno Datum, Čas, provedená Operace (služební cesta), Popis (stravné), Stát služební cesty a počty jednotlivých typů jídel (Snídaně, Obědy, Večeře), na které měl zaměstnanec nárok během služební cesty. Uživatelé s právy mohou vkládat nové řádky stiskem odkazu <u>Nový řádek</u>. Již vytvořené řádky mohou rovněž editovat, kopírovat a mazat.

Pod seznamem cestovních náhrad je zobrazen seznam vyúčtování služební cesty. Pokud je provedeno vyúčtování služební cesty, zobrazí se zde řádky s vyúčtováním. Uživatelé s právy mohou vkládat nové řádky stiskem odkazu <u>Nový řádek</u>. Již vytvořené řádky mohou rovněž editovat, kopírovat a mazat. Stiskem odkazu <u>Vyúčtování</u> mohou provádět vyúčtování služebních cest.

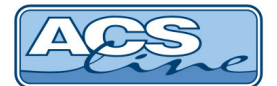

Pod seznamem Účtování služební cesty je seznam vložených dokumentů vztahující se ke služební cestě. V seznamu je uvedeno Datum, Popis vloženého dokumentu a název souboru. Uživatelé s právy mohou vkládat nové dokumenty stiskem odkazu <u>Vložit nový dokument</u> a mazat.

#### SLUŽEBNÍ CESTA

|                 | vyskocilova Mirka Vyskočilová Ing. 2859                                     |
|-----------------|-----------------------------------------------------------------------------|
| Os číslo        | 2859                                                                        |
| 031 0310        | Česká republika                                                             |
| Datum           | 28.3.2013 8:00 - 28.3.2013 18:00                                            |
| Místo začátku   | Brno                                                                        |
|                 | Popelákova 9                                                                |
| Cíl             | Bratislava                                                                  |
|                 | Šintavská 12, Bratislava                                                    |
| Přes            | Malacky                                                                     |
| Účel            | Školení docházkového systému                                                |
| Vlastní vozidlo | Ano                                                                         |
|                 | Školení a nastavení docházkového systému                                    |
| Spolucestující  | Pavel Hrbatný                                                               |
| SPZ automobilu  | 3ZA - 85 69                                                                 |
| Ubytování       | bez ubytování                                                               |
| Číslo zakázky   | ZL2013-2050-789456123                                                       |
|                 |                                                                             |
| Vyúčtování      | 72,13                                                                       |
| Datum kurzu     | 1.3.2013                                                                    |
| Sazba kapesného | 30 %                                                                        |
|                 | Zaúčtovat                                                                   |
|                 |                                                                             |
|                 | Schväleni                                                                   |
| Zaměstnanec     | 19.6.2013 Mirka Vyskočilová                                                 |
| Nadřízený       | 8.7.2013 Jarmila Prdlačková zrušit schválení                                |
| 1               | 8.7.2013 Křepatka Mikrohlávková zrušit schválení                            |
| 2               | <u>Schválit</u> <u>Vrátit</u>                                               |
| 3               | Schválit                                                                    |
|                 |                                                                             |
|                 | 19.6.2013 13:30, Mirka Vyskočilová: Schválení služební cesty zaměstnancem   |
|                 | 8.7.2013 15:45, Jarmila Prdlačková: Schválení služební cesty nadřízeným     |
|                 | 8.7.2013 15:45, Křepatka Mikrohlávková: schválení služební cesty (úroveň 1) |
|                 |                                                                             |

| Datum     | Čas   | Operace        | Popis                 | Stát            | Snídaně | Obědy | Večeře |
|-----------|-------|----------------|-----------------------|-----------------|---------|-------|--------|
| 28.3.2013 | 8:00  | Služební cesta | Jízda                 | Česká republika | 0       | 0     | 0      |
| 28.3.2013 | 9:00  | Služební cesta | Přechod hranic tam    | Slovensko       | 0       | 1     | 0      |
| 28.3.2013 | 17:00 | Služební cesta | Přechod hranic zpátky | Česká republika | 0       | 0     | 0      |

#### ÚČTOVÁNÍ

| Datum     | Тур      |                                         | Částka        | Měna      | Způsob platby | Popis                                             |
|-----------|----------|-----------------------------------------|---------------|-----------|---------------|---------------------------------------------------|
| 28.3.2013 | Standard | lní pohyb peněz +/-                     | 2 000,00      | Kč        | Hotově        | Záloha                                            |
| 28.3.2013 | Náhrada  | za použití vlastního vozidla            | -1 746,16     | Kč        | Hotově        |                                                   |
|           | Spotřebo | a dle TP: 7 litrů/100 km, <b>292 k</b>  | m, 34 / litr, | Základr   | ní sazba: Ano |                                                   |
| 28.3.2013 | Náhrady  |                                         | -11,66        | EUR       | Hotově        | Náhrady v SK                                      |
| 28.3.2013 | Náhrada  | za použití vlastního vozidla            | -3,50         | EUR       | Hotově        | Kapesné 30% v SK                                  |
|           | Spotřebo | a dle TP: litrů/100 km, <b>km</b> , 0 / | litr, Základ  | lní sazbo | a: Ano        |                                                   |
| 28.3.2013 | Náhrady  |                                         | 8,16          | EUR       | Hotově        | Snížení náhrady za poskytnuté jídlo Oběd (1) v SK |
| 28.3.2013 | Součet v | yúčtování                               | -7,00         | EUR       | Hotově        | Součet za měnu: "EUR"                             |
| 28.3.2013 | Součet v | yúčtování                               | 253,84        | Kč        | Hotově        | Součet za měnu: "Kč"                              |
| 28.3.2013 | Součet v | yúčtování v domácí měně                 | 72,13         | Kč        | Hotově        | Celkový součet ve výchozí měně: "Kč"              |
| DOKUMI    | ENTY     |                                         |               |           |               |                                                   |
| Datum     | Ť        | Тур                                     | Pa            | pis       |               |                                                   |
| 28.3.2013 |          | Dokument osoby                          | Be            | nzín Vy   | skočilová     | *                                                 |

<< zpět na seznam - po stisku odkazu se vrátíte na seznam služebních cest.</p>

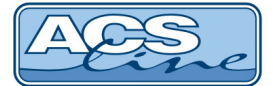

### 21 Počty zaměstnanců

V odkazu jsou uvedeny počty zaměstnanců v jednotlivých dnech ve zvoleném měsíci. Získá se zde informace, kolik pracovníků celkově v daném měsíci např. pracovalo, kolik jich mělo služební cestu, dovolenou apod. Lze

prohlížet a zobrazovat různá měsíční období a rozdělení pomocí rozbalovacího menu a tlačítka . Zámek ( ) u položky Období, se zobrazuje u uzavřeného období.

| Období     | Říjen 2009    |           | • N/     | actavit             |
|------------|---------------|-----------|----------|---------------------|
| Rozdělení  | - všechno - 🔻 | - všechno |          | astavit             |
| Datum      | Odpracovan    | á doba    | Dovolená | Lékař - zaměstnanec |
| 1.10.2009  |               | 1,75      |          | 0,00                |
| 2.10.2009  |               | 2,00      |          | 1,00                |
| 3.10.2009  |               |           |          |                     |
| 4.10.2009  |               | 0,00      |          |                     |
| 5.10.2009  |               | 2,00      |          |                     |
| 6.10.2009  |               | 1,00      | 1,00     |                     |
| 7.10.2009  |               | 2,00      |          |                     |
| 8.10.2009  |               | 1,75      |          |                     |
| 9.10.2009  |               | 1,00      |          |                     |
| 10.10.2009 |               |           |          |                     |
| 11.10.2009 |               |           |          |                     |
| 12.10.2009 |               | 1,00      | 1,00     |                     |
| 13.10.2009 |               | 1,00      | 1,00     |                     |
| 14.10.2009 |               | 1,00      | 1,00     |                     |
| 15.10.2009 |               | 1,00      | 1,00     |                     |
| 16.10.2009 |               | 1,00      | 1,00     |                     |
| 17.10.2009 |               |           |          |                     |
| 18.10.2009 |               |           |          |                     |
| 19.10.2009 |               | 2,00      |          |                     |
| 20.10.2009 |               | 2,00      |          |                     |
| 21.10.2009 |               | 2,00      |          |                     |
| 22.10.2009 |               | 2,00      |          |                     |
| 23.10.2009 |               | 2,00      |          |                     |
| 24.10.2009 |               |           |          |                     |
| 25.10.2009 |               |           |          |                     |
| 26.10.2009 |               | 1,00      | 1,00     |                     |
| 27.10.2009 |               | 1,00      | 1,00     |                     |
| 28.10.2009 |               |           |          |                     |
| 29.10.2009 |               | 1,00      |          |                     |
| 30.10.2009 |               | 1,00      |          |                     |
| 31.10.2009 |               |           |          |                     |
| Celkem     |               | 30.50     | 8.00     | 1.00                |

#### POČTY ZAMĚSTNANCŮ V OBDOBÍ

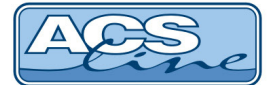

### 22 Monitorování

V monitorování je možno vidět aktuální přehled o přítomnosti/nepřítomnosti zaměstnanců. V seznamu lze zobrazit pouze přítomné/nepřítomné nebo všechny zaměstnance. Je možné vybrat pouze zaměstnance požadovaného rozdělení (střediska).

V monitorování je možné zobrazovat i fotografii osoby. Pokud bude má dotyčná osoba v kartě zaměstnance přiřazenou fotografii, zobrazí se ve sloupci odkaz Foto. Po kliknutí na tento odkaz se zobrazí fotografie vybrané osoby.

Monitorování lze také provádět pro zvolené datum a čas. Po změně parametrů a stisku tlačítka **Nastavit** je seznam znovu zobrazen.

#### MONITOROVÁNÍ PŘÍTOMNOSTI OSOB

|                |           |            | Datum          | a čas posledního | načtení: 25. | 3.2013 15:21 |
|----------------|-----------|------------|----------------|------------------|--------------|--------------|
| Přítomni Ne    | přítomni  | Všichni    |                |                  |              |              |
| Aktuální stav  |           |            |                |                  |              |              |
| Datum a čas    | 2.4.2013  | 15         | :43            |                  | Nastavit     |              |
| Rozdělení      | - všechno | -          | ▼ - vše        | chno - 🔻         |              |              |
|                |           |            |                |                  |              |              |
| Jméno a příjm  | iení      | Přítomnost | Operace        | Čas operace      | Fotografie   | Poznámka     |
| Marie Benčíko  | vá        | Ne         | Příchod        | 18.9.2012 12:51  |              |              |
| Jan Kolohřívá  | c         | Ne         | Přestávka      | 12.3.2013 12:54  |              |              |
| Jankoska Krpa  | tka       | Ne         | Přestávka      | 12.3.2013 12:57  |              |              |
| Křepatka Mikr  | ohlávková | Ne         | Příchod        | 12.3.2013 12:54  |              |              |
| Jarmila Prdlač | ková      | Ano        | Příchod        | 2.4.2013 7:46    |              |              |
| Ivo Vopršálek  |           | Ne         | Náhradní volno | 25.3.2013 15:18  |              |              |

Příchod

2.4.2013 6:45 Foto

Počet přítomných osob: 2 Počet nepřítomných osob: 5

Mirka Vyskočilová

ESTELAR s. r. o. = Palackého 744/1 = 769 01 Holešov = Česká republika tel.: +420 573 394 894 = GSM: +420 777 295 466 = e-mail: obchod@estelar.cz = **www.estelar.cz** 

Ano

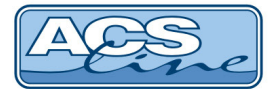

### 23 Zablokování karty

Uživatelé s právy mohou provést zablokování karty.

|                                                                     | ZABLOKOVÁNÍ KARTY                                                                                                    |
|---------------------------------------------------------------------|----------------------------------------------------------------------------------------------------|
|                                                                     | Osoba: Vyskočilová Mirka, Ing.<br>Pokračovat                                                                                                  |
| Tlačítkem Pokračovat                                                | se přejde na další tabulku, ve které je zobrazeno:                                                                                            |
| ZA                                                                  |                                                                                                    |
| Ka                                                                  | Osoba: vyskocilova Mirka Vyskočilová, Ing. 2859<br>arta číslo: 2 -<br>Pokračovat                                                              |
| <ul> <li>Karta číslo - v přípa<br/>zablokovat. V případě</li> </ul> | dě, že má osoba přiděleno více karet, je potřeba vybrat tu, která je potřeba<br>prázdného pole nemá dotyčná osoba žádnou kartu k zablokování. |
| Tlačítkem Pokračovat                                                | se přejde na další tabulku, ve které je zobrazeno:                                                                                            |
| ZAE                                                                 | BLOKOVÁNÍ KARTY                                                                                                    |
|                                                                     |                                                                                                    |

| Osoba:       | vyskocilova Mirka Vyskočilová, Ing. 2859 |
|--------------|------------------------------------------|
| Karta číslo: | 0AF8017700000000                         |
| Heslo:       | •••••                                    |
|              | Provést                                  |

- Karta číslo: zobrazí se kód karty.
- Heslo: heslo, pod kterým se uživatel přihlašuje do aplikace Intrawebu.

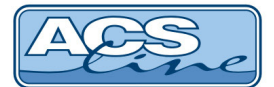

Tlačítkem Provést se potvrdí zablokování karty a zobrazí se hláška o provedeném zablokování (např. Blokování karty proběhlo v pořádku).

### 24 Odblokování karty

Uživatelé s právy mohou provést odblokování karty.

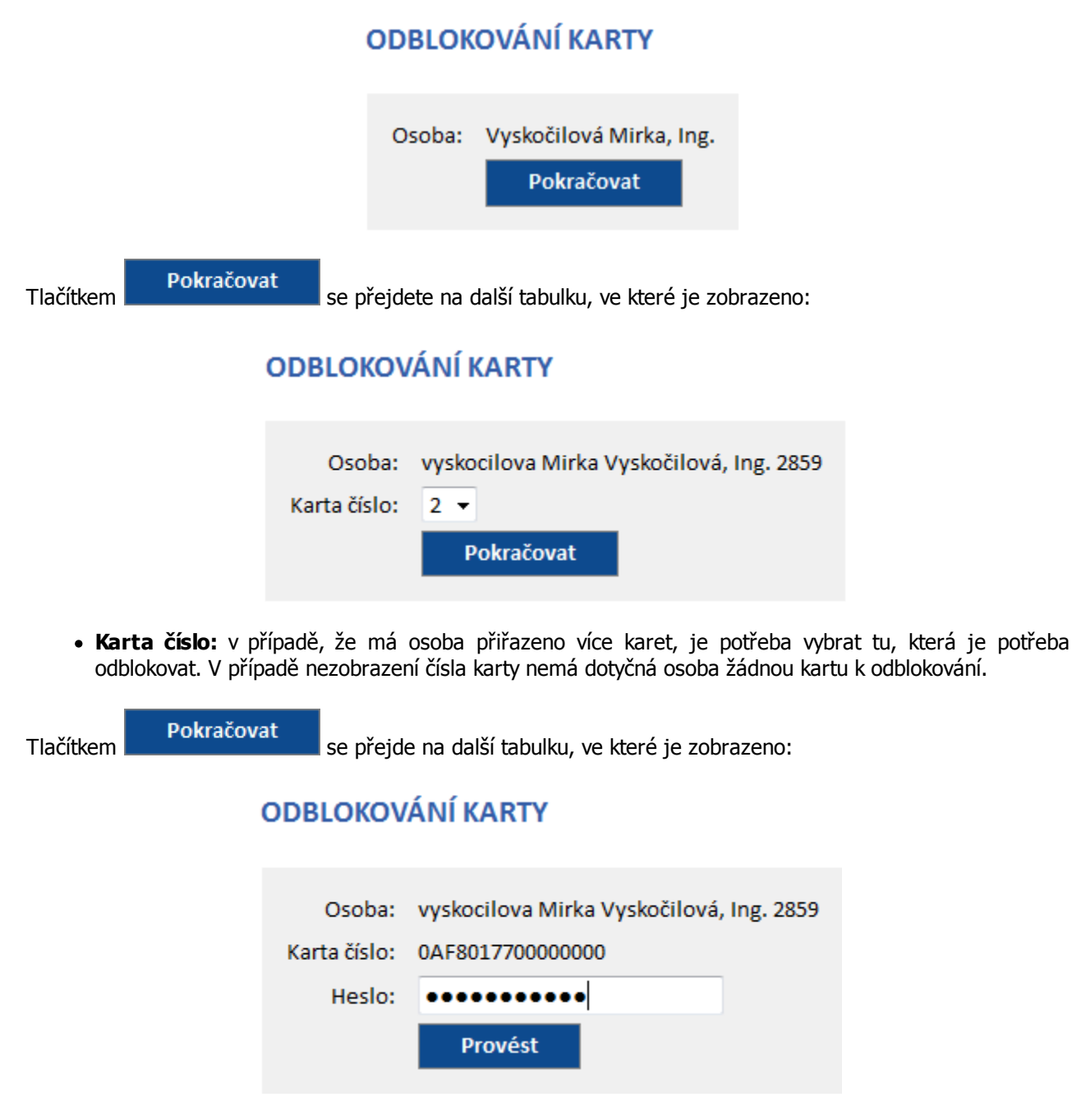

• Karta číslo: zobrazí se kód karty.

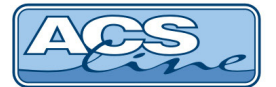

• Heslo: heslo, pod kterým se uživatel přihlašuje do aplikace Intrawebu.

Tlačítkem Provést se potvrdí odblokování karty a zobrazí se hláška o provedeném odblokování (např. Odblokování karty proběhlo v pořádku).

#### 25 Změna hesla

Umožňuje uživateli změnit heslo přidělené správcem docházkového systému.

- Původní heslo zadat původní heslo (přidělené správcem docházkového systému).
- Nové heslo zadání nového hesla.
- Potvrzení nového hesla opětovné zadání nového hesla pro kontrolu.
- Nastavit provedení změny hesla.

#### ZMĚNA HESLA

| Původní heslo:          | •••••    |
|-------------------------|----------|
| Nové heslo:             | •••••    |
| Potvrzení nového hesla: | •••••    |
|                         | Nastavit |

### 26 Odhlásit

Tlačítkem "Odhlásit" ukončíme aplikaci a dostaneme se do základního okna pro nové přihlášení.

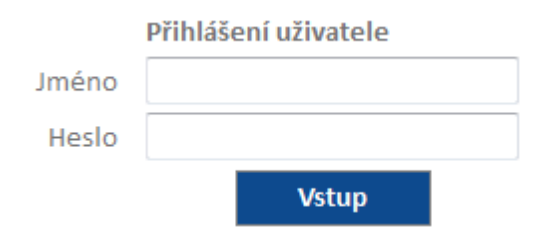